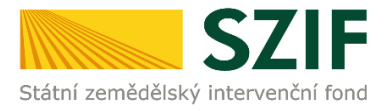

# PŘÍRUČKA PRO ŽADATELE K PODÁNÍ ŽÁDOSTI O DOTACI A DOKLADŮ PROKAZUJÍCÍCH NÁROK NA DOTACI

### 3.i. Použité uznané osivo lnu, technického konopí, kukuřice, cukrové řepy, luskovin a použité uznané nebo zkoušené osivo vyjmenovaných pícnin (zařazených do jednotlivých skupin) odrůd registrovaných nebo uvedených ve Společném katalogu odrůd EU pro osev produkčních ploch

V této příručce je uveden postup pro žadatele k podání žádosti o dotaci, k založení daňových a účetních dokladů v Aplikaci pro přípravu daňových a účetních dokladů a k podání dokladů prokazujících nárok na dotaci na Portálu farmáře SZIF. Popsané postupy a použité obrázky jsou pouze ilustrativní.

#### Příjem žádosti a dokladů bude probíhat od 01.07.2023 do 31.07.2023.

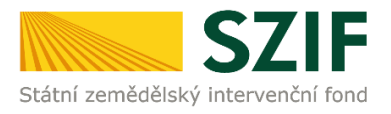

## Obsah

| 1 | Podání žádosti o dotaci                           | 4  |
|---|---------------------------------------------------|----|
| 2 | Aplikace pro přípravu účetních a daňových dokladů | 13 |
| 3 | Podání dokladů prokazujících nárok na dotaci      | 21 |
|   | Čestné prohlášení de minimis                      | 27 |
| 4 | Změny                                             | 45 |

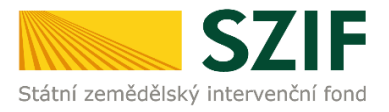

Pro úspěšné podání žádosti o dotaci a dokladů prokazujících nárok na dotaci k dotačnímu programu 3.i. (dále jen "DP 3.i.") na Portálu farmáře SZIF (dále jen "PF") je nutné postupovat následovně:

- 1. krok podání žádosti o dotaci (dále jen "žádost")
- 2. krok vyplnění Aplikace pro přípravu daňových a účetních dokladů (dále jen "aplikace")
- 3. krok podání dokladů prokazujících nárok na dotaci (dále jen "doklady")
  - podání/aktualizace Čestného prohlášení de minimis (dále jen "prohlášení de minimis")

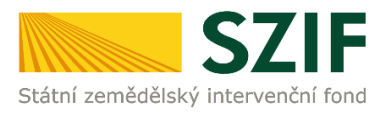

# 1 Podání žádosti o dotaci

# Generování žádosti

Žadatel klikne na záložku Nová podání a dále na ikonu Žádosti o zemědělské národní dotace.

| SZIF 🎍                                                    | $\overline{}$                           |                                                       | Domů Nová podání Přehledy Schránka 22                               |
|-----------------------------------------------------------|-----------------------------------------|-------------------------------------------------------|---------------------------------------------------------------------|
|                                                           |                                         | Hledání                                               |                                                                     |
| Národní dotace                                            |                                         |                                                       |                                                                     |
| ☆<br>Národní dotace                                       | źádosti o zemědělské národní dotace     | Změna/oprava v žádosti o zemědělské<br>národní dotace | Doklady prokazující nárok na dotaci                                 |
| Změna/oprava v dokladech prokazujících<br>nárok na dotaci | Ć<br>Číselníky                          | Aplikace pro přípravu daňových a<br>účetních dokladů  | Změna/oprava v aplikaci pro přípravu<br>daňových a účetních dokladů |
| Průřezové přílohy                                         | Aplikace pro přípravu příloh 1.D. a 17. | ☆<br>Rybníky                                          | ☆<br>Pozvánky                                                       |

Zobrazí se stránka, na které žadatel klikne na ikonu *Aktualizace dat z registrů EZP* (Evidence zemědělských podnikatelů). Následně se v zeleném poli zobrazí hláška *Data registrů EZP MZe aktualizována*.

| Nová podání / Národní dotace / Žádosti o zemědělské národní dotace                                                                 |                                |   |  |  |  |  |  |  |
|----------------------------------------------------------------------------------------------------|--------------------------------|---|--|--|--|--|--|--|
| Žádosti o zemědělské národní dotace                                                                                                |                                |   |  |  |  |  |  |  |
| Data registrů EZP MZe aktualizov                                                                                                   | ána.                           |   |  |  |  |  |  |  |
| Zemědělský podnikatel: ANO                                                                                                    |                                | * |  |  |  |  |  |  |
| Žadatel musí být zemědělský podnikatel dle § 2e, § 2f, § 2f), § 2fb zákona o zemědělství, jestlíže žádá na tyto dotační programy 🛩 |                                |   |  |  |  |  |  |  |
| Pro aktualizaci dat z registrů EZP stiskněte následující tlačitko:                                                                 |                                |   |  |  |  |  |  |  |
|                                                                                                    | Aktualizace dat z registrú EZP |   |  |  |  |  |  |  |

#### Poté žadatel vybere požadovaný rok, pro který chce podávat žádost.

| Nová podání / Národní dotace /                                                                                                    | Žádosti o zemědělské národní dotace |   |                          |  |  |  |  |  |  |
|----------------------------------------------------------------------------------------------------|-------------------------------------|---|--------------------------|--|--|--|--|--|--|
| Žádosti o zemědělské národní dotace                                                                                                    |                                     |   |                          |  |  |  |  |  |  |
| Data registrů EZP MZe aktualizována.                                                                                                    |                                     |   |                          |  |  |  |  |  |  |
| Zemědělský podnikatel: ANO                                                                                                    |                                     |   |                          |  |  |  |  |  |  |
| Žadatel musí být zemědělský podnikatel dle § 2e, § 2f, § 2f), § 2fb zákona o zemědělství, jestliže žádá na tyto dotační programy 🛩<br>Pro aktualizaci dat z registrů EZP stiskněte následující tlačítko: |                                     |   |                          |  |  |  |  |  |  |
|                                                                                                    | Aktualizace dat z registrů EZP      |   |                          |  |  |  |  |  |  |
| říprava žádosti                                                                                                    |                                     |   |                          |  |  |  |  |  |  |
|                                                                                                    |                                     | Q | Vyhledat dotační program |  |  |  |  |  |  |
|                                                                                                    | Rok 2024                            |   |                          |  |  |  |  |  |  |
|                                                                                                    |                                     |   |                          |  |  |  |  |  |  |
|                                                                                                    | Rok 2023                            |   |                          |  |  |  |  |  |  |
|                                                                                                    |                                     |   |                          |  |  |  |  |  |  |

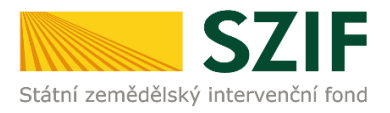

Zobrazí se stránka s nabídkou dotačních programů, ke kterým lze v současné době podat žádost. Pro vyhledání DP 3.i. lze využít pole *Vyhledat dotační program*, do kterého žadatel napíše 3.i. Žadatel klikne na ikonu 3.i. Použité uznané osivo lnu, technického konopí, kukuřice, cukrové řepy, luskovin a použité uznané nebo zkoušené osivo vyjmenovaných pícnin pro osev produkčních ploch.

| Nová podání / Národní dotace / Žádosti o zemědělské národní dotace                                                                                                    |  |  |  |  |  |  |  |  |
|----------------------------------------------------------------------------------------------------|--|--|--|--|--|--|--|--|
| Žádosti o zemědělské národní dotace                                                                                                    |  |  |  |  |  |  |  |  |
| Zemědělský podnikatel: ANO                                                                                                    |  |  |  |  |  |  |  |  |
| Žadatel musí být zemědělský podnikatel dle § 2e, § 2f. § 2fl. § 2fl. § 2fl. s 2th zákona o zemědělství, jestlíže žádá na tyto dotační programy 🕶<br>Pro aktualizaci dat z registrů EZP stiskněte následující tlačítko: |  |  |  |  |  |  |  |  |
| Aktualizace dat z registrú EZP                                                                                                    |  |  |  |  |  |  |  |  |
| Příprava žádosti                                                                                                    |  |  |  |  |  |  |  |  |
| Q 31.                                                                                                    |  |  |  |  |  |  |  |  |
| Zazami o postynini uoute v raino mananguono programu za twa zvezi.                                                                                                    |  |  |  |  |  |  |  |  |

Následně se zobrazí stránka s identifikačními a kontaktními údaji žadatele. Žadatel vyplní pomocí rozklikávacích polí požadované identifikační a kontaktní údaje. Povinnou položkou je *Bankovní spojení*, na které bude žadateli odeslána podpora. Změnu identifikačních a kontaktních údajů a změnu bankovního spojení lze provést na PF vlevo nahoře v rozbalovacím menu u jména/názvu žadatele kliknutím na odkaz Identifikační a kontaktní údaje a/nebo odkaz Přiřazení kontaktů k žádostem. Poté žadatel klikne na tlačítko *Generovat předtisk*.

| Nová podání / Národní dotace / Žádosti o zemědělské národní dotace                                      |                                           |             |                                                  |                       |        |
|----------------------------------------------------------------------------------------------------|-------------------------------------------|-------------|--------------------------------------------------|-----------------------|--------|
| Žádosti o zemědělské národní dota                                                                       | ace                                       |             |                                                  |                       |        |
| 3.i. Použité uznané osivo lnu, technického konopí,<br>produkčních ploch za rok 2023                     | kukuřice, cukrové řepy                    | ı, luskovir | n a použité uznané nebo zkoušené osivo vyjmenova | aných pícnin pro osev |        |
| ldentifikační a kontaktní údaje žadatele                                                                |                                           |             |                                                  |                       |        |
| Jméno a příjmení žadatele/ Název organizace:                                                            |                                           |             | kdresa sīdla / trv. bydlīštē:                    |                       |        |
|                                                                                                    |                                           | <b>a</b>    |                                                  | ~                     |        |
| CR.<br>Adresa pro doručováné                                                                            |                                           | -           | lankovní spojení:                                |                       |        |
| Stejná jako Adresa sídla / trv. bydliště                                                                |                                           | Ť           |                                                  |                       |        |
| Telefon:                                                                                                | Fax/Telefon 2:                            | 100         | Email:                                           |                       |        |
|                                                                                                    | v                                         |             | •                                                |                       |        |
|                                                                                                    |                                           |             |                                                  |                       |        |
| <ul> <li>K žádosti se nedokládají žádné přílohy. Všechny povinné přílohy musí být podány spo</li> </ul> | u s doklady prokazujícími nárok na dotaci | 4           |                                                  |                       |        |
| < Zpět                                                                                                  |                                           |             |                                                  | 🗸 Generovat př        | edtisk |

Zobrazí se stav průběhu generování žádosti. Kliknutím na nápis *Více zpráv* lze informace o průběhu generování žádosti zobrazit. Kliknutím na nápis *Méně zpráv* lze informace o průběhu generování žádosti skrýt.

| Nová podání / Národní dotace / Žádosti o zemědělské národní dotace |                     |  |  |  |  |  |  |  |  |
|--------------------------------------------------------------------|---------------------|--|--|--|--|--|--|--|--|
| Žádosti o zemědělské národní dotace                                |                     |  |  |  |  |  |  |  |  |
| Stav zpracování                                                    |                     |  |  |  |  |  |  |  |  |
|                                                                    | 100%                |  |  |  |  |  |  |  |  |
| Informace o průběhu                                                | Informace o průběhu |  |  |  |  |  |  |  |  |
|                                                                    | ∧ Méně zpráv        |  |  |  |  |  |  |  |  |

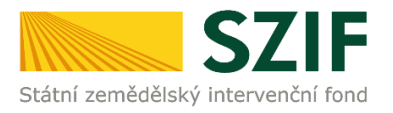

Poté žadatel klikne na tlačítko *Pokračovat* a zobrazí se stránka s detailem žádosti.

| Nová podání / Národní dotace / Žádosti o zemědělské národní dotace |                                             |                                                                                                    |                        |                               |        |        |  |  |  |  |
|--------------------------------------------------------------------|---------------------------------------------|----------------------------------------------------------------------------------------------------|------------------------|-------------------------------|--------|--------|--|--|--|--|
| Žádosti o zemědělské národní dotace<br><sup>Stav</sup> zpracování  |                                             |                                                                                                    |                        |                               |        |        |  |  |  |  |
|                                                                    |                                             | 100%                                                                                                    |                        |                               |        |        |  |  |  |  |
| Info                                                               | Informace o průběhu                         |                                                                                                    |                        |                               |        |        |  |  |  |  |
| K žá                                                               | dosti se nedokládají žádné přílohy. Všechny | povinné přílohy musí být podány spolu s doklady prokazujícími nárok na dotaci.                                                                                                    |                        |                               |        | *      |  |  |  |  |
|                                                                    |                                             | ✓ Více zpráv                                                                                                    |                        |                               |        |        |  |  |  |  |
| Тур                                                                | Název                                       | Dophující údaje                                                                                                    | Status                 | Datum                         | Akce   |        |  |  |  |  |
| ND                                                                 | Žádost o zemědělské národní dotace<br>2023  | 3.i. Použíté uznané osivo lnu, technického konopí, kukuřice, cukrové řepy, luskovin a použíté uznané nebo zkoušené osivo vyjmenovaných picnin pro osev<br>produkčních ploch<br>2023 | Připraveno k<br>podání | <b>29.06.2023</b><br>17:37:38 | Ŧ      | Q      |  |  |  |  |
| < Zp                                                               | ēt                                          |                                                                                                    |                        | [                             | Pokrač | ovat > |  |  |  |  |

# Zpracování žádosti

K žádosti se nedokládají žádné přílohy.

Všechny povinné přílohy požadované k DP 3.i. musí být doloženy až v rámci podání dokladů prokazujících nárok na dotaci.

#### Formulář žádosti

V poli Žádost je zobrazen modře podbarvený odkaz Žádost o zemědělské národní dotace 2023, který obsahuje formulář žádosti. Žadatel klikne na modře podbarvený odkaz Žádost o zemědělské národní dotace 2023.

| Nová podání / Národní dotace / Žádosti o zemědělské národní dotace / Přílohy |                            |  |                            |                     |               |  |  |  |  |
|------------------------------------------------------------------------------|----------------------------|--|----------------------------|---------------------|---------------|--|--|--|--|
| Žádost o zemědělské národní dotace 2023                                      |                            |  |                            |                     |               |  |  |  |  |
| Vytvořeno                                                                    | Změněno                    |  |                            | Status              |               |  |  |  |  |
| <b>29.06.2023</b> 17:37:38                                                   | <b>29.06.2023</b> 17:37:42 |  |                            | Připraveno k podání |               |  |  |  |  |
| Program<br>3.i. Použité uznané osivo Inu, techr                              | Program                    |  |                            |                     |               |  |  |  |  |
| Rok<br>2023                                                                  | Rok                        |  |                            |                     |               |  |  |  |  |
| Žádost                                                                       |                            |  |                            |                     |               |  |  |  |  |
| Žádost o zemědělské náro                                                     | odní dotace 2023           |  | <b>29.06.2023</b> 17:37:42 | Nebyl vybrán soubor | Nahrát soubor |  |  |  |  |
|                                                                              |                            |  |                            |                     |               |  |  |  |  |

#### Formulář žádosti obsahuje pouze informaci, že žadatel žádá na DP 3.i. pro rok 2023.

Žadatel ve formuláři žádosti nic nevyplňuje. Žadatel zkontroluje identifikační a kontaktní údaje. Seznámí se s prohlášení a závazky žadatele. Formulář žádosti není nutné ukládat a nahrávat zpět.

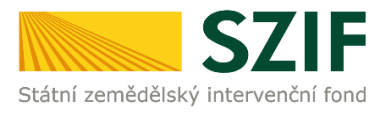

#### Formulář žádosti obsahuje 3 strany.

**1. strana žádosti** obsahuje předvyplněné informace o žadateli. Zde je možné pouze editovat informaci, zda je/není žadatel plátcem DPH.

2. strana žádosti obsahuje prohlášení a závazky žadatele, které žadatel stvrzuje podáním žádosti.

3. strana žádosti obsahuje pouze informaci, že žadatel žádá na DP 3.i. pro rok 2023.

|                                                                                                    | Menu                                                                                                    | Strana 1 z 3                                                                                           |                                                                                                    | Menu                                                                                                    | Strana 2 z 3                                                                                                    |
|----------------------------------------------------------------------------------------------------|----------------------------------------------------------------------------------------------------|----------------------------------------------------------------------------------------------------|----------------------------------------------------------------------------------------------------|----------------------------------------------------------------------------------------------------|----------------------------------------------------------------------------------------------------|
| Žádost o dotaci zeměd<br>Dotační<br>Použté uznané oslvo Inu, technické<br>a použté uznané oslvo nu, technické<br>a použté uznané neb zkoušené oslvo                                                                                                    | lělské národní dotace 2023<br>program 3.i.<br>ho konopí, kukuřice, cukrové řepy, luskovin<br>svýmenovaných pícnin odrůd registrovaných<br>logu odřůd Bry pro sesy produkktích pisch                                                                                                    | Ve Smečkách 33<br>110 00 Praha 1<br>tel: +420 222 871 871<br>http://www.szlf.cz                        | Stater zerriddikký zetervenční fond                                                                                                    | Žádost o dotaci zemědělské národní dotace 202<br>Dotační program 3.i.<br>Podže uznet osto hu, tschulcke, oktrové tepy, hatevit<br>a podže uznet neb stoulent ostov vytnenovaných pícni odrid registrovan<br>nebo uvedených v s společním tatolajou dridli Utro scese produktích pict | Ye Smečkách 33           110 00 Praha 1           tel: +420 222 871 871           ch         http://www.szif.cz                                                                                                    |
| Registračni čisio žadatele         1. Odchodi ma «L privni lomm         4.Pijmeni žadatele       5.m.         4.Pijmeni žadatele       5.m.         2. Adresarii údaje SZIF přebírá, v souladu se základniho registru.       15.Fav/Telefon 2         14.Teteřon 1       15.Fav/Telefon 2         2. Adresarii údaje SZIF přebírá, v souladu se základnom če předpisů, ze žákladniho registru.       15.Fav/Telefon 2         2. Adresa pro doručování (ten celtina do adresu sid       12.Čet obce, městská část       22.K.         2. Jáčes obce, městská část       21.Čet obce, městská část       22.K.         24.Mázev banky       V případá banknovního číčtu v zahraničí vyplite:       21.čet         24.Mázev banky       V případá banknovního číčtu v zahraničí vyplite:       21.001         21.Bott údaje       2.M.          3.bom páštco Dříti       X. | 2.1destifia-2<br>deo Esclatore 6.0,0<br>111/2009 Sb. o základních registreci<br>16.E-mail<br>In noto adrey trválko kysiklá osoby)<br>16.E-mail<br>In noto adrey trválko kysiklá osoby)<br>20.Gec<br>20.Bit<br>20.Bit<br>20 | ní čísle 3.FO/FO/OSS*<br>doře číslo<br>. ve změní pozdějších<br>23.P9Č<br>26.Kód banty<br>26.Kód banty | 5. Závazky žadat Pan fásik zivetkégy a katok Pan fásik zivetkégy a katok Pan fásik zivetkégy a ka | ele                                                                                                    | nje a informace uvedené v žádost a<br>opůmotic a garančního rotinického a<br>počtových kapitol tášního rozpočku,<br>82/2006 Sb., o úpadku a způsobech<br>jední v komise. Polyny Evropské unie<br>innik (jimž je podpora prohlášena<br>miso, jimž je podpora prohlášena<br>innik (jimž je podpora prohlášena<br>innik (jední v soulodu se zákonem<br>a Rady (EU) č. 2016/679, ve změní<br>ned i osklýtnostick formá pro podbély<br>nědlátví (z).<br>23 a S.d. zákone č. 252/1997 Sb.,<br>stří<br>itů a na pozemsty k ověřování ploňelí |

|                                    | Menu                                                                                                    | Strana 3 z 3                                                                    |
|------------------------------------|----------------------------------------------------------------------------------------------------|---------------------------------------------------------------------------------|
| Státní zemědělský intervenční fond | Žádost o dotaci zemědělské národní dotace 2023<br>Dotační program 3.i.<br>Použité uznané osivo lnu, technického konopí, kukuřice, cukrové řepy, luskovin<br>a použité uznané nebo zkoušené osivo vyjmenovaných pícnin odrůd registrovaných<br>nebo uvedených ve Společném katalogu odrůd EU pro osev produkčních ploch | Ve Smečkách 33<br>110 00 Praha 1<br>tel: +420 222 871 871<br>http://www.szif.cz |
| Žádám na dotač                     | ní program 3.i. pro rok 2023.                                                                                                    |                                                                                 |

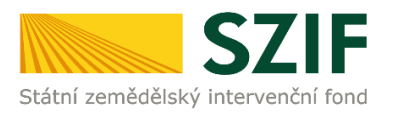

#### Po kontrole formuláře žádosti žadatel klikne na tlačítko Pokračovat v podání.

| Nová podání / Národní dotace / Žádosti o zemědělské národní dotace / Přilohy |                                              |                                           |                                           |   |          |                     |                 |  |  |
|------------------------------------------------------------------------------|----------------------------------------------|-------------------------------------------|-------------------------------------------|---|----------|---------------------|-----------------|--|--|
| Žádost o zemědělské národn                                                   | Žádost o zemědělské národní dotace 2023      |                                           |                                           |   |          |                     |                 |  |  |
| Vytvořeno                                                                    | Změněno                                      |                                           |                                           |   |          | Status              |                 |  |  |
| <b>29.06.2023</b> 17:37:38                                                   | <b>29.06.2023</b> 17:37:42                   |                                           |                                           |   |          | Připraveno k podání |                 |  |  |
| Program                                                                      |                                              |                                           |                                           |   |          |                     |                 |  |  |
| 3.i. Použité uznané osivo lnu, technickéh                                    | o konopí, kukuřice, cukrové řepy, luskovin a | použité uznané nebo zkoušené osivo vyjmen | ovaných pícnin pro osev produkčních ploch |   |          |                     |                 |  |  |
| Rok<br>2023                                                                  | Rok<br>2023                                  |                                           |                                           |   |          |                     |                 |  |  |
| Žádost                                                                       |                                              |                                           |                                           |   |          |                     |                 |  |  |
| Žádost o zemědělské národní o                                                | iotace 2023                                  |                                           | <b>29.06.2023</b> 17:37:42                |   |          | Nebyl vybrán soubor | Nahrát soubor   |  |  |
| Přílohy                                                                      |                                              |                                           |                                           |   |          |                     |                 |  |  |
|                                                                              |                                              |                                           |                                           | Q | Vyhledat | typ přílohy         |                 |  |  |
| ✓ Další přílohy                                                              |                                              |                                           |                                           |   |          |                     |                 |  |  |
| Další přílohy                                                                |                                              |                                           |                                           |   |          | I                   | 1 Nahrát soubor |  |  |
| < Zpět                                                                       |                                              |                                           |                                           |   |          | ✓ Pokračovat v      | podání 🖬 uložit |  |  |

### Podání žádosti

Zobrazí se Upozornění, že pro dokončení podání je nutné zaškrtnout "Souhlas…" a následně kliknout na tlačítko "Podat žádost". Žadatel klikne na tlačítko *v* Rozumím.

| Žádost o zemědělské národn            | ní dotace 2023                             |                                                                                                    |                                                             |
|---------------------------------------|--------------------------------------------|----------------------------------------------------------------------------------------------------|-------------------------------------------------------------|
| Vytvořeno                             | Změněno                                    |                                                                                                    | Status                                                      |
| <b>29.06.2023</b> 17:37:38            | <b>29.06.2023</b> 17:37:42                 |                                                                                                    | Připraveno k podání                                         |
| Program                               | na kononí kukuříca cukravá řeny luckovín a | naudité uranané nahar téru ilané najur wimanasunnich némin nen arau nerelu léhich ninch                |                                                             |
| Rok                                   |                                            | annur annur unn manair a mur d'fuir un diù tranu ba an thannair a                                      |                                                             |
|                                       |                                            | Upozornění                                                                                             |                                                             |
| Žádost<br>Žádost o zemědělské národní | dotace 2023                                | Pro dokončení podání je nutné zaškrtnout "Souhlas…" a následně<br>kliknout na tlačitko "Podat žádost". | <b>29.06.2023</b> 17:37:42                                  |
| Žádné přílohy                         |                                            |                                                                                                    |                                                             |
|                                       | * Souhlasím s p                            | odobou žádosti a dalšími závazky. Potvrzuji, že jsem oprávněn v rámci svého jedinečného přístupového o | právnění učinit podání žádosti a souvisejících dokumentů. 📋 |
| Po podání budou zaslané dokumenty zp  | pracovávány informačním systémem SZIF. Pok | ud do 24 hodin neobdržite Potvrzení o podání/přijetí, kontaktujte Helpdesk.                            |                                                             |
| < Zpět                                |                                            |                                                                                                    | V Podat žádost                                              |

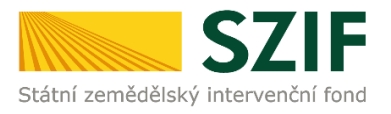

Zobrazí se stránka, na které žadatel dole vpravo zaškrtne **checkbox** k Souhlasu s podobou žádosti a dalšími závazky... a poté klikne na tlačítko Podat žádost.

| Žádost |                                                                                                    |                                                             |
|--------|----------------------------------------------------------------------------------------------------|-------------------------------------------------------------|
|        | Žádost o zemědělské národní dotace 2023                                                                                                    | <b>30.05.2023</b> 16:32:48                                  |
|        |                                                                                                    |                                                             |
| Žádné  | přílohy                                                                                                    |                                                             |
|        | * Souhlasím s podobou žádosti a dalšími závazky. Potvrzuji, že jsem oprávněn v rámci svého jedinečného přístupového o                              | právnění učinit podání žádosti a souvisejících dokumentů. 📃 |
| Po pod | ání budou zaslané dokumenty zpracovávány informačním systémem SZIF. Pokud do 24 hodin neobdržíte Potvrzení o podání/přijetí, kontaktujte Helpdesk. |                                                             |
| < Zpět |                                                                                                    | ✓ Podat žádost                                              |
|        | * Souhlasím s podobou žádosti a dalšími závazky. Potvrzují, že jsem oprávněn v rámci svého jedinečného přístupového o                              | právnění učinit podání žádosti a souvisejících dokumentů. 🗹 |
| Po pod | ání budou zaslané dokumenty zpracovávány informačním systémem SZIF. Pokud do 24 hodin neobdržíte Potvrzení o podání/přijetí, kontaktujte Helpdesk. |                                                             |
| < Zpět |                                                                                                    | ✓ Podat žádost                                              |

Zobrazí se stav průběhu podání žádosti.

V případě, že podání žádosti neproběhlo správně, zobrazí se stránka s červeně podbarveným polem, ve kterém je uveden popis chyby, která nastala při podání žádosti.

V případě, že podání žádosti proběhlo v pořádku, zobrazí se stránka s oknem, které upozorňuje žadatele na nutnost odeslání dokladů prokazujících nárok na dotaci pro úspěšné dokončení podání, a s tabulkou dole, ve které jsou uvedeny informace o podané žádosti (přidělené číslo jednací a datum podání žádosti).

#### Po podání žádosti musí žadatel dále vyplnit aplikaci a následně podat doklady.

#### Žadatel klikne na tlačítko Pokračovat na podání dokladů prokazujících nárok na dotaci.

| Dok                                                                            | ument s guid F6E0AD15860B1EDE85D294        | EC117FCA94 a class ZELPO2V13 typu ND úspēšr                                                             | Pro úspěšné <b>dokončení podání</b> je nutné odeslat doklady                                        |                                     |                               |         |        |  |
|--------------------------------------------------------------------------------|--------------------------------------------|----------------------------------------------------------------------------------------------------|----------------------------------------------------------------------------------------------------|-------------------------------------|-------------------------------|---------|--------|--|
| Žádost byla elektronicky zaslána bez potvrzení<br>Žádost byla úspěšné založena |                                            | í                                                                                                    | Pokračovat na podání dokladů prokazující nárok na dotaci >                                          |                                     |                               |         |        |  |
|                                                                                |                                            |                                                                                                    |                                                                                                    |                                     |                               |         |        |  |
| Тур                                                                            | Název                                      | Doplňující údaje                                                                                        |                                                                                                    | Status                              | Datum                         | Akce    |        |  |
| ND                                                                             | Žádost o zemědělské národní dotace<br>2023 | <ol> <li>Použité uznané osivo lnu, technického konc<br/>osev produkčních ploch</li> <li>2023</li> </ol> | opí, kukuřice, cukrové řepy, luskovin a použíté uznané nebo zkoušené osivo vyjmenovaných pícnin pro | Číslo jednací:<br>SZIF/2023/0501485 | <b>29.06.2023</b><br>17:50:19 | *       | ۹      |  |
| < Zp                                                                           | ét                                         |                                                                                                    | Pokračovat na podání dokladů prokazujíc                                                             | cí nárok na dotaci 🗲                | ✓ Pokračovat na o             | deslaná | podání |  |

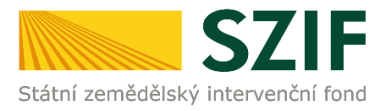

Po kliknutí na tlačítko *Pokračovat na podání dokladů prokazujících nárok na dotaci* je žadatel automaticky přesunut na stránku pro podání dokladů. Žadatel klikne na ikonu s číslem žádosti na DP 3.i., ke které chce generovat doklady.

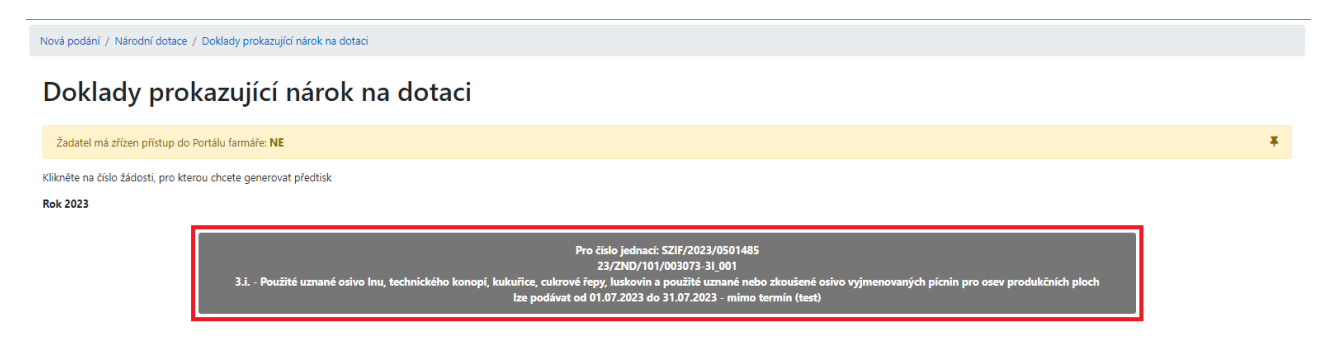

Žadatel před generováním dokladů musí nejdříve vyplit aplikaci, z tohoto důvodu žadatel klikne na ikonu *Aplikace pro přípravu daňových a účetních dokladů 2023*.

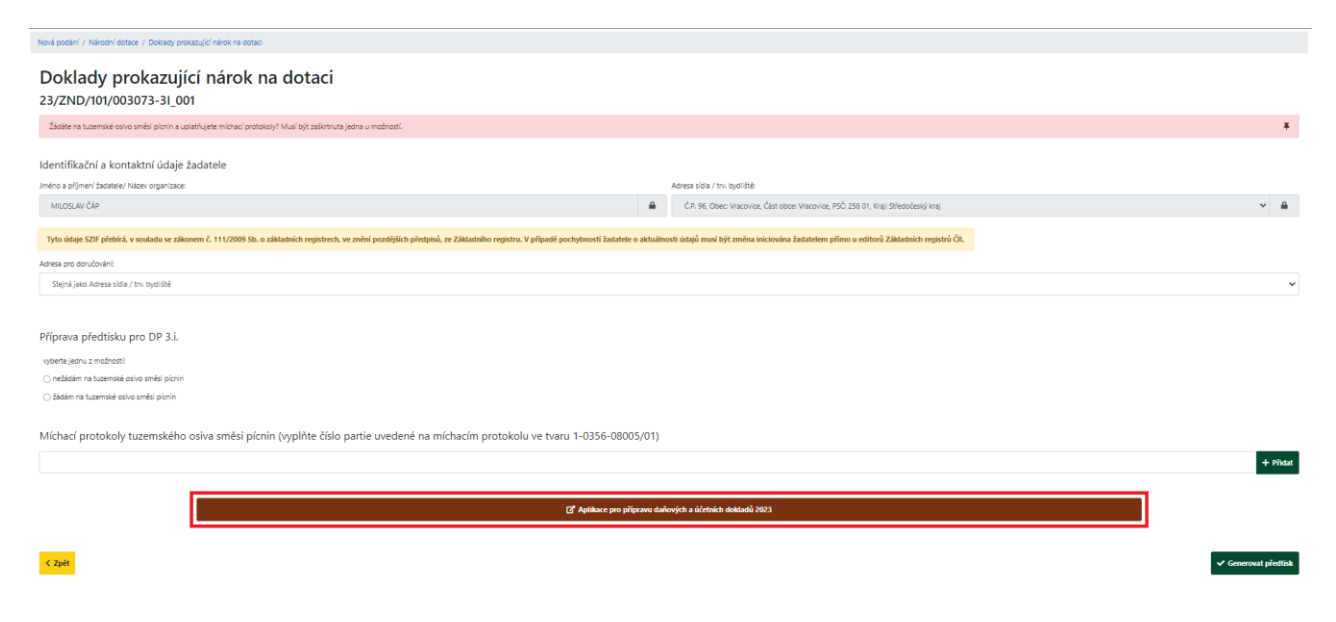

V případě, že žadatel v okně, které upozorňuje žadatele na nutnost odeslání dokladů prokazujících nárok na dotaci pro úspěšné dokončení podání, klikne na tlačítko  $\checkmark Ok$ , okno se zavře.

Žadatel musí v podání pokračovat kliknutím na tlačítko *Pokračovat na podání dokladů prokazujících nárok na dotaci*. Po kliknutí na toto tlačítko je žadatel automaticky přesunut na stránku pro podání dokladů. Žadatel klikne na ikonu s číslem žádosti na DP 3.i., ke které chce generovat doklady. Následně musí žadatel před generováním dokladů nejdříve vyplit aplikaci, proto žadatel klikne na ikonu *Aplikace pro přípravu daňových a účetních dokladů 2023*.

| Žád  | ost byla úspěšně založena                  |                                                                                                    |                                     |                               |         | Ŧ      |
|------|--------------------------------------------|----------------------------------------------------------------------------------------------------|-------------------------------------|-------------------------------|---------|--------|
|      |                                            | ∧ Máně zpráv                                                                                                    |                                     |                               |         |        |
| Тур  | Název                                      | Dophřující údaje                                                                                                    | Status                              | Datum                         | Akce    |        |
| ND   | Žádost o zemědělské národní dotace<br>2023 | 3.i. Použíté uznané osívo lnu, technického konopí, kukuřice, cukrové řepy, luskovin a použíté uznané nebo zkoušené osívo vyjmenovaných pícnin pro<br>osev produkčních ploch<br>2023 | Číslo jednací:<br>SZIF/2023/0501487 | <b>29.06.2023</b><br>18:06:14 | Ŧ       | ۹      |
| < Zp | ĕt                                         | Pokračovat na podání dokladů prokazují                                                                                                    | cí nárok na dotaci 义                | ✓ Pokračovat na c             | deslaná | podání |

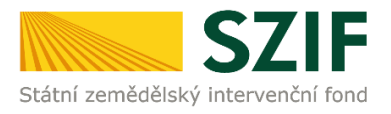

Žadatel může kliknout na tlačítko Pokračovat na odeslaná podání.

| Žáo | lost byla úspěšně založena                 |                                                                                                    |                                     |                               |         | Ŧ      |
|-----|--------------------------------------------|----------------------------------------------------------------------------------------------------|-------------------------------------|-------------------------------|---------|--------|
|     |                                            | ∧ Méně zpráv                                                                                                    |                                     |                               |         |        |
| Тур | Název                                      | Dophřující údaje                                                                                                    | Status                              | Datum                         | Akce    |        |
| ND  | Žádost o zemědělské národní dotace<br>2023 | 3.i. Použíté uznané osivo lnu, technického konopí, kukuřice, cukrové řepy, luskovin a použíté uznané nebo zkoušené osivo vyjmenovaných pícnin pro<br>osev produkčních ploch<br>2023 | Číslo jednací:<br>SZIF/2023/0501487 | <b>29.06.2023</b><br>18:06:14 | Ŧ       | ۹      |
| < z | <mark>sět</mark>                           | Pokračovat na podání dokladů prokazují                                                                                                    | cí nárok na dotaci >                | ✔ Pokračovat na o             | deslaná | podání |

V Odeslaných podání se v seznamu všech podaní zobrazí aktuálně podaná žádost na DP 3.i.

Po kliknutí na symbol *lupy* na řádku s podanou žádostí na DP 3.i. se zobrazí detail podané žádosti.

| Přehled         | y / Odeslaná podání                        |                                                                    |         |                                                                                |            |                       |                                     |                               |                |
|-----------------|--------------------------------------------|--------------------------------------------------------------------|---------|--------------------------------------------------------------------------------|------------|-----------------------|-------------------------------------|-------------------------------|----------------|
| Od              | leslaná podání                             |                                                                    |         |                                                                                |            |                       | Manuály a Pravid                    | la PRV 🛛 🖪 Podrot             | né postupy OPR |
| Zobrazi<br>29.0 | it záznamy od:<br>06.2022                  |                                                                    |         | do:<br>30.06.2023                                                              | 曲          | Typ:<br>všechny       | ~                                   | ▼ Filtrovat                   | seznam         |
| Тур             | Název                                      | Doplňující údaje Status Datum                                      |         |                                                                                |            |                       |                                     |                               | Akce           |
| ND              | Žádost o zemědělské národní dotace<br>2023 | 3.i. Použité uznané osívo lnu, t<br>osev produkčních ploch<br>2023 | technic | kého konopí, kukuřice, cukrové řepy, luskovin a použité uznané nebo zkoušené ( | osivo vyjr | nenovaných pícnin pro | Číslo jednací:<br>SZIF/2023/0501487 | <b>29.06.2023</b><br>18:06:14 | <b>*</b> Q     |

V detailu žádosti je možné zobrazit podaný formulář žádosti a potvrzení o přijetí žádosti.

| Přehledy / Odeslaná podání / Přilohy                                                                                                    |                                     |
|----------------------------------------------------------------------------------------------------|-------------------------------------|
| Žádost o zemědělské národní dotace 2023                                                                                                    |                                     |
| Vytvořeno                                                                                                    | Status                              |
| 29.06.2023 18:06:14                                                                                                    | Číslo jednací:<br>SZIF/2023/0501487 |
| Program                                                                                                    |                                     |
| 3.i. Použité uznané osívo lnu, technického konopí, kukuřice, cukrové řepy, luskovin a použité uznané nebo zkoušené osívo vyjmenovaných pícnin pro osev produkčních ploch |                                     |
| Rok<br>2023                                                                                                    |                                     |
| Žádost                                                                                                    |                                     |
| Zádost o zeměděliské národní dotace 2023                                                                                                    |                                     |
| Potvrzení                                                                                                    |                                     |
| B Potvrzeni                                                                                                    |                                     |
| Žádné přilohy                                                                                                    |                                     |

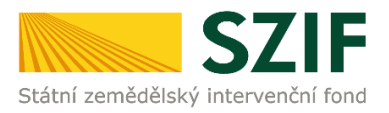

#### Po kliknutí na modře podbarvený odkaz Potvrzení se zobrazí potvrzení o přijetí žádosti.

| Identifikátor dokumentu:                                                   | SZIF/2023/0501487                                                      |                                                             |
|----------------------------------------------------------------------------|------------------------------------------------------------------------|-------------------------------------------------------------|
|                                                                            | POTVRZENÍ                                                              | O PŘIJETÍ                                                   |
|                                                                            | Žádost o zemědělské r                                                  | národní dotace 2023                                         |
| Státní zemědělský intervenční for<br>se ze souboru/souborů:                | nd (dále jen "SZIF") potvrzuje, že Va                                  | še podání Žádost o zemědělské národní dotace 2023 skládajíc |
| - 20230629 180                                                             | 0553.pdf (velikost 926.623 B; SHA1: 79                                 | FC2EC4A8EE97C8F29995986D2B7AB5EF9E01FE )                    |
| 20230629_180                                                               | 553.pdf ( velikost 926.623 B; SHA1: 79<br>F dne 29.06.2023 18:06:18.   | FC2EC4A8EE97C8F29995986D2B7AB5EF9E01FE )                    |
| 20230629_180<br>bylo úspěšně doručeno na SZI<br>Žadatel:                   | 9553.pdf ( velikost 926.623 B; SHA1: 791<br>F dne 29.06.2023 18:06:18. | FC2EC4A8EE97C8F29995986D2B7AB5EF9E01FE )                    |
| 20230629_180<br>bylo úspěšně doručeno na SZI<br>Žadatel:<br>Adresa:        | 926.623 B; SHA1: 790                                                   | FC2EC4A8EE97C8F29995986D2B7AB5EF9E01FE )                    |
| 20230629_180<br>bylo úspěšně doručeno na SZI<br>Žadatel:<br>Adresa:<br>JI: | 926.623 B; SHA1: 791<br>F dne 29.06.2023 18:06:18.                     | FC2EC4A8EE97C8F29995986D2B7AB5EF9E01FE)                     |

Děkujeme Vám, že jste využili našich elektronických služeb a přejeme Vám příjemný den.

Proces podání žádosti je ukončen.

#### Po podání žádosti musí žadatel dále vyplnit aplikaci a následně podat doklady.

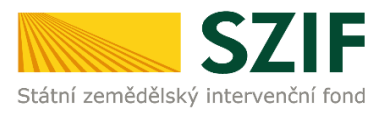

# 2 Aplikace pro přípravu účetních a daňových dokladů

Před podáním dokladů musí žadatel v aplikaci založit všechny dokládané daňové a účetní doklady za nákup uznaného osiva.

#### Každý daňový a účetní doklad musí být uveden na samostatném řádku.

Pokud žadatel do aplikace nevstoupil hned po podání žádosti kliknutím na tlačítko *Pokračovat* na podání dokladů prokazujících nárok na dotaci v okně, které upozorňuje žadatele na nutnost odeslání dokladů prokazujících nárok na dotaci pro úspěšné dokončení podání, pak klikne vpravo nahoře na záložku *Nová podání* a dále na ikonu *Aplikace pro přípravu daňových a účetních dokladů*.

| SZIF 🎍                                                    | >                                            |                                                       | Domů Nová podání Přehledy Schránka 22                               |
|-----------------------------------------------------------|----------------------------------------------|-------------------------------------------------------|---------------------------------------------------------------------|
|                                                           |                                              | Hledání                                               |                                                                     |
| Národní dotace                                            |                                              |                                                       |                                                                     |
| Národní dotace                                            | ź<br>Żádosti o zemědělské národní dotace     | Změna/oprava v žádosti o zemědělské<br>národní dotace | Doklady prokazující nárok na dotaci                                 |
| Změna/oprava v dokladech prokazujících<br>nárok na dotaci | Ćíselníky                                    | Aplikace pro přípravu daňových a<br>účetních dokladů  | Změna/oprava v aplikaci pro přípravu<br>daňových a účetních dokladů |
| Průřezové přílohy                                         | ☆<br>Aplikace pro přípravu příloh 1.D. a 17. | \$2<br>Rybniky                                        | ☆<br>Pozvánky                                                       |

Následně dle příslušného roku podání žádosti klikne žadatel na ikonu *Aplikace pro přípravu daňových a účetních dokladů 2023*.

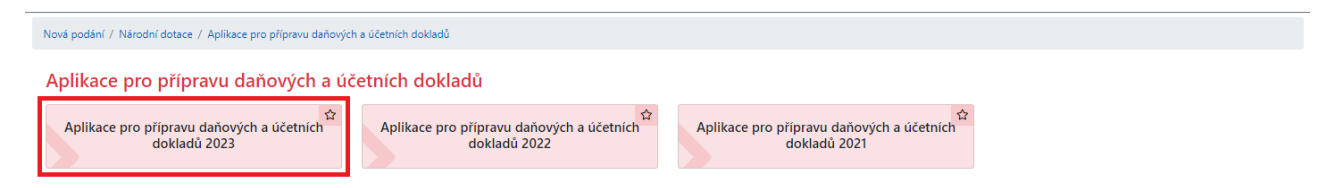

Poté žadatel vybere příslušný dotační program, ke kterému bude zakládat všechny dokládané daňové a účetní doklady. Pro vyhledání DP 3.i. lze využít pole *Vyhledat dotační program*, do kterého žadatel napíše 3.i.

| Nová podání / Národní dotace / Aplikace pro přípravu daňových a účetních dokladů / Aplikace pro přípravu daňových a účetních dokladů 2023 |                                        |
|----------------------------------------------------------------------------------------------------|----------------------------------------|
| Aplikace pro přípravu daňových a účetních dokladů 2023                                                                                    |                                        |
| Výběr dotačního programu pro přípravu daňových a účetních dokladů pro: <b>rok 2023</b> :                                                  |                                        |
|                                                                                                    | <b>Q</b> 3.i.                          |
| 3.i. Použité uznané osivo lnu, technického konopí, kukuřice, cukrové řepy, luskovin a použité uznané nebo zkouše<br>produkčních ploch     | né osivo vyjmenovaných pícnin pro osev |

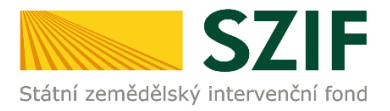

Po kliknutí na ikonu *3.i. Použité uznané osivo lnu, technického konopí, kukuřice, cukrové řepy, luskovin a použité uznané nebo zkoušené osivo vyjmenovaných pícnin pro osev produkčních ploch se zobrazí níže uvedená tabulka tzv. přehled. Pole nad přehledem jsou určeny pro filtrování již vyplněných dokladů.* 

Pro založení dokládaného daňového a účetního dokladu žadatel klikne na tlačítko + *Přidat nový*.

#### Nová podání / Národní dotace / Aplikace pro přípravu daňových a účetních dokladů / Aplikace pro přípravu daňových a účetních dokladů 2023

#### Aplikace pro přípravu daňových a účetních dokladů 2023

Příprava pro rok 2023 dotační program 3.i. - Použité uznané osivo lnu, technického konopí, kukuřice, cukrové řepy, luskovin a použité uznané nebo zkoušené osivo vyjmenovaných pícnin pro osev produkčních ploch

| ŀ | sta  | ihnout p  | řehled ve fo | rmátu .XLSX | 🏦 Import dokladů   | ze souboru .CSV                       |                                   |      |           |        |                           |                 |                   |        |         |                                                     |                 |         |         |
|---|------|-----------|--------------|-------------|--------------------|---------------------------------------|-----------------------------------|------|-----------|--------|---------------------------|-----------------|-------------------|--------|---------|-----------------------------------------------------|-----------------|---------|---------|
|   | Všeo | hny typy: | dokladů      | ~           | Vyhledat číslo dok | ladu                                  | Všechna lČO Všechny podprogramy V |      |           |        |                           |                 |                   |        |         |                                                     |                 |         |         |
|   |      | Číslo     | Тур          | Číslo       | Identifikace       | ıčo                                   |                                   | Dat  |           | Ekon./ | Celková částka<br>dokladu |                 | Celkový<br>mrdový | Datum  | Dotační | Uznatelná částka na<br>dokladu k vybranému<br>úkonu |                 |         | Al      |
|   |      | řádku     | dokladu      | dokladu     | pololetí           | odběratele<br>(žadatele/<br>partnera) | dodavatele                        | DUZP | vystavení | náklad | bez DPH<br>(v Kč)         | s DPH<br>(v Kč) | náklad            | úhrady | program | bez DPH<br>(v Kč)                                   | s DPH<br>(v Kč) | Prilony | AKCe    |
| 4 |      |           |              |             |                    |                                       |                                   |      |           |        |                           |                 |                   |        |         |                                                     |                 |         | ÷       |
|   | i Vy | mazat     |              |             |                    |                                       |                                   |      |           |        |                           |                 |                   |        |         |                                                     |                 | + Přida | at nový |

Kliknutím na tlačítko + *Přidat nový* je zpřístupněno základní menu aplikace, ve kterém žadatel na začátku vybere typ dokladu. Následně vyplní všechna bíle podbarvená editovatelná pole dle doloženého daňového a účetního dokladu a dokladu o úhradě. **Jen tento způsob umožní žadateli správné zadání údajů z daňového a účetního dokladu.** 

Nová podání / Národní dotace / Aplikace pro přípravu daňových a účetních dokladů / Aplikace pro přípravu daňových a účetních dokladů 2023

Aplikace pro přípravu daňových a účetních dokladů 2023 Nový záznam Plátce DPH: Ano Typ dokladu Identifikace čtvrtletí nebo po Číslo dokladu tační program 3.i. - Použité uznané osivo Inu. technického konopí, kukuřice, cuk faktura od plátce DPH IČO odběratele (žadatele/ partnera IČO dodavatele DUZP Datum vystaven 苗 苗 Náklad související s ekon./neekon. činností Celková částka dokladu bez DPH (v Kč) Celková částka s DPH/vnitropodnikového dokladu (v Kč) Datum úhrady 曲 E (ekonomický) Uznatelná částka na dokladu k vybranému úkonu bez DPH atelná částka na dokladu k vybranému úkonu s DPH (Kč Celkový mzdový náklad 0,00 0,00 0,00 Podprogramy / Úkony Celkem (v Kč) 0,00

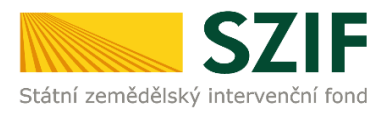

#### **Typ dokladu** - žadatel vybere příslušný typ dokladu z nabízeného číselníku.

Typ dokladu

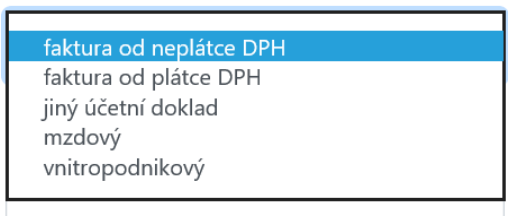

#### Na základě vybraného typu dokladu se vyplňují požadovaná editovatelná pole.

*Číslo dokladu* - žadatel vyplní celé číslo doloženého daňového a účetního dokladu (číslo faktury).

**Náklad související s ekon./neekon. činností** - žadatel vybere, zda plnění na doloženém daňovém a účetním dokladu je náklad související s jeho ekonomickou činností či náklad související s jeho neekonomickou činností.

**IČO odběratele (žadatele/partnera)** - je automaticky předvyplněné.

**IČO dodavatele** - žadatel vyplní IČ dodavatele. IČ musí být vyplněno i včetně nuly před samotným číslem tak, aby bylo osmimístné v případě, jedná-li se o dodavatele z ČR. Formát IČ není stanoven, lze vyplnit i mezinárodní IČ.

**DUZP (Datum uskutečněného zdanitelného plnění)** - žadatel zapíše nebo vybere pomocí funkce kalendáře datum zdanitelného plnění dle doloženého daňového a účetního dokladu. **Datum zdanitelného plnění musí spadat do dotačních období.** 

**Datum vystavení dokladu** - žadatel zapíše nebo vybere pomocí funkce kalendáře datum vystavení dokladu dle doloženého daňového a účetního dokladu. **Datum vystavení dokladu musí spadat do dotačních období.** 

**Celková částka dokladu bez DPH (v Kč)** - žadatel vyplní celkovou částku bez DPH uvedenou na doloženém daňovém a účetním dokladu.

**Celková částka dokladu s DPH/vnitropodnikového dokladu (v Kč)** - žadatel vyplní celkovou částku s DPH uvedenou na doloženém daňovém a účetním dokladu. V případě vnitropodnikového dokladu, žadatel vyplní celkovou částku uvedenou na doloženém vnitropodnikovém dokladu.

**Datum úhrady** - žadatel vyplní nebo vybere pomocí funkce kalendáře datum úhrady doloženého daňového a účetního dokladu dle doloženého dokladu o úhradě (výpisu z účtu). **Doklad musí být uhrazen nejpozději do konce termínu pro příjem dokladů.** 

**Pro účely dotace je uznatelný náklad uhrazený formou zápočtu (vzájemný zápočet pohledávek).** V takovém případě žadatel jako doklad o úhradě doloží smlouvu nebo dohodu o vzájemném zápočtu, která by měla obsahovat dostatečně průkaznou identifikaci obou smluvních stran a přesnou identifikaci jejich započtených pohledávek.

Veškeré údaje vyplněné v aplikaci musí být shodné s údaji uvedenými na doloženém daňovém a účetním dokladu!

Příručka k podání žádosti a dokladů k DP 3.i.

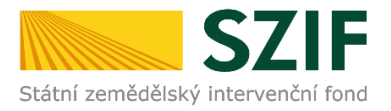

Každý doložený daňový a účetní doklad může být zadán pouze jednou. V případě duplicity (ve vazbě na číslo a vybraný typ dokladu) nebude povoleno zadání tohoto daňového a účetního dokladu a žadatel bude informován hláškou, že tento daňový a účetní doklad je již v aplikaci uveden.

| Doklad číslo 32714 je již v přehledu účetních dokladů zaevidován na řádku č. 1. |
|---------------------------------------------------------------------------------|
|                                                                                 |
| Chyba při ukládaní                                                              |

Dále ve spodní části v tabulce *Podprogramy / Úkony* musí žadatel kliknout na tlačítko + *Přidat řádek* a následně vyplnit požadované údaje.

| Podprogramy / Úkony |                   |            |               |                                                            |                                                                                      |  |  |  |  |  |  |
|---------------------|-------------------|------------|---------------|------------------------------------------------------------|--------------------------------------------------------------------------------------|--|--|--|--|--|--|
|                     | Číslo řádku       | Podprogram | Úkon          | Uznatelná částka na dokladu k vybranému úkonu bez DPH (Kč) | Uznatelná částka na dokladu k vybranému úkonu s DPH/vnitropodnikového dokladu (v Kč) |  |  |  |  |  |  |
|                     |                   |            | Celkem (v Kč) | 0,00                                                       | 0,00                                                                                 |  |  |  |  |  |  |
| <b>a</b> 0          | dstranit označené | ś řádky    |               |                                                            | + Přidat řádek                                                                       |  |  |  |  |  |  |

V poli Podprogram je automaticky vyplněno 3.i. Použité uznané osivo lnu, technického konopí, kukuřice, cukrové řepy, luskovin a použité uznané nebo zkoušené osivo vyjmenovaných pícnin pro osev produkčních ploch.

V poli Podprogram žadatel vybere příslušný předmět dotace (plodinu).

#### V poli Úkon žadatel vybere příslušný typ uznaného osiva daného předmětu dotace (plodiny).

V poli *Uznatelná částka na dokladu k vybranému úkonu…* může žadatel upravit (ponížit) uznatelnou částku na dokladu k vybranému úkonu (automaticky se částka natahuje z horní části). Výše uznatelné částky na dokladu k vybranému úkonu musí odpovídat výši částky uvedené na doloženém daňovém a účetním dokladu, která se vztahuje k vybranému typu uznaného osiva daného předmětu dotace (plodiny).

| Podp                                         | rogramy /        | Ukony                                                                                                    |                                              |           |                                                         |       |                                                                                      |  |  |
|----------------------------------------------|------------------|----------------------------------------------------------------------------------------------------|----------------------------------------------|-----------|---------------------------------------------------------|-------|--------------------------------------------------------------------------------------|--|--|
|                                              | Číslo řádku      | Podprogram                                                                                                    | Úkon                                         | Uznatelna | í částka na dokladu k vybranému úkonu bez DPH (Kč)      | Uznat | telná částka na dokladu k vybranému úkonu s DPH/vnitropodnikového dokladu (v Kč)     |  |  |
|                                              | Neuloženo        | · · · · · · · · · · · · · · · · · · ·                                                                                                    | ~                                            |           |                                                         | 0.00  |                                                                                      |  |  |
|                                              |                  |                                                                                                    | Celkem (v Kč)                                | 0,00      |                                                         | 0,00  |                                                                                      |  |  |
| Odstranit označené řádky Podprogramy / Úkony |                  |                                                                                                    |                                              |           |                                                         |       |                                                                                      |  |  |
|                                              | Číslo řádku      | Podprogram                                                                                                    | Úkon                                         | Uznatelná | částka na dokladu k vybranému úkonu bez DPH (Kč)        | Uznat | elná částka na dokladu k vybranému úkonu s DPH/vnitropodnikového dokladu (v Kč)      |  |  |
|                                              | Neuloženo        |                                                                                                    | <ul> <li>×</li> </ul>                        |           |                                                         | 0.00  |                                                                                      |  |  |
|                                              |                  | 3.i.1 Ien<br>3.i.2 technické konopí                                                                                                    | Celkem (v Kč)                                | 0,00      |                                                         | 0,00  |                                                                                      |  |  |
| T Od                                         | stranit označené | 3.13.a.1 picniny - skupina I v kategorii C<br>3.13.a.2 picniny - skupina I v kategorii SE a E<br>3.13.b.1 picniny - skupina II v kategorii C<br>3.13.b.2 picniny - skupina II v kategorii SE a E<br>3.13.c.1 picniny - skupina II v kategorii SE a E<br>3.13.c.1 picniny - skupina II v kategorii SE a E |                                              |           |                                                         |       | + Přidat řádek                                                                       |  |  |
| < Zpě                                        | ét -             | 3.13.1 picniny - skupina IV v kategori IC<br>3.13.42 picniny - skupina IV v kategori ISE a E<br>3.13.42 unfort picnin<br>3.14 luskovitny<br>3.14 luskovitny<br>3.15 kukuline<br>3.16 cukrová fepa                                                                                                    |                                              |           |                                                         |       | ✓ Uložit                                                                             |  |  |
| Podp                                         | rogramy / Ú      | lkony                                                                                                    |                                              |           |                                                         |       |                                                                                      |  |  |
|                                              | Číslo řádku      | Podprogram                                                                                                    | Úkon                                         |           | Uznatelná částka na dokladu k vybranému úkonu bez DPH ( | (Kč)  | Uznatelná částka na dokladu k vybranému úkonu s DPH/vnitropodnikového dokladu (v Kč) |  |  |
|                                              | Neuloženo        | 3.i.1 Ien 🗸                                                                                                    |                                              | ~         |                                                         |       | 0.00                                                                                 |  |  |
|                                              |                  |                                                                                                    | 001-tuzemské oslvo<br>002-dovozové oslvo z l | EU        | 0,00                                                    |       | 0,00                                                                                 |  |  |

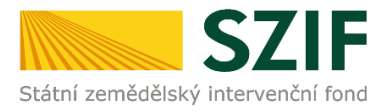

Ke každému doloženému daňovému a účetnímu dokladu je možné opětovným kliknutím na tlačítko + *Přidat řádek* zadat více řádků pro vyplnění jednotlivých úkonů v případě, že se fakturovaná položka (celková částka) na daném doloženém daňovém a účetním dokladu skládá z více položek (více částek) vztažených k různým úkonům. Žadatel musí rozepsat tyto úkony do samostatných řádků.

Po vyplnění všech úkonů musí žadatel kliknout na tlačítko Uložit.

Podprogramy / Úkony

|            | Číslo<br>řádku  | Podprogram             | Úkon                 | Uznatelná částka na dokladu k vybranému úkonu<br>bez DPH (Kč) | Uznatelná částka na dokladu k vybranému úkonu s DPH/vnitropodnikového<br>dokladu (v Kč) |
|------------|-----------------|------------------------|----------------------|---------------------------------------------------------------|-----------------------------------------------------------------------------------------|
|            | Neuloženo       | 3.i.4 luskoviny 🗸      | 001-tuzemské osivo   | 25000                                                         | 0.00                                                                                    |
|            | Neuloženo       | 3.i.6 cukrová řepa 🗸 🗸 | 001-tuzemské osivo 🗸 | 20000                                                         | 0.00                                                                                    |
|            | Neuloženo       | 3.i.3.e směs pícnin 👻  | 001-tuzemské osivo   | 15000                                                         | 0.00                                                                                    |
|            |                 |                        | Celkem (v Kč)        | 0,00                                                          | 0.00                                                                                    |
| <b>i</b> 0 | istranit označe | né řádky               |                      |                                                               | + Pridat řádek                                                                          |
|            |                 |                        |                      |                                                               |                                                                                         |

Aplikace automaticky hlídá, zda částky jednotlivých úkonů jsou nižší nebo rovny celkové částce uvedené v základním menu aplikace. Kontrola probíhá v okamžiku, kdy žadatel klikne na tlačítko *Uložit*.

| Nová podání / Národní dotace / Aplikace pro přípravu daňových a účetních dokladů / | Aplikace pro přípravu daňových a účetních dokladů 2                                                   | 023                              |                                                  |                                  |                                                      |          |  |  |  |  |  |  |  |
|------------------------------------------------------------------------------------|----------------------------------------------------------------------------------------------------|----------------------------------|--------------------------------------------------|----------------------------------|------------------------------------------------------|----------|--|--|--|--|--|--|--|
| Aplikace pro přípravu daňových a účetních dokladů 2023                             |                                                                                                    |                                  |                                                  |                                  |                                                      |          |  |  |  |  |  |  |  |
| Chyba při ukládaní                                                                 | th/ee pri ukidani                                                                                     |                                  |                                                  |                                  |                                                      |          |  |  |  |  |  |  |  |
| Probíha ověřovaní IČ,                                                              |                                                                                                    |                                  |                                                  |                                  |                                                      | *        |  |  |  |  |  |  |  |
| Nový záznam                                                                        |                                                                                                    |                                  |                                                  |                                  |                                                      |          |  |  |  |  |  |  |  |
| Plátce DPH: Ano                                                                    |                                                                                                    |                                  |                                                  |                                  |                                                      |          |  |  |  |  |  |  |  |
| Dotační program                                                                    | Typ dokladu                                                                                           |                                  | Identifikace čtvrtletí nebo pololetí             |                                  | Číslo dokladu                                        |          |  |  |  |  |  |  |  |
| 3.i Použité uznané osívo Inu, technického konopí, kukuřice, cukrové řepy, lu 🛛 👻   | faktura od plátce DPH                                                                                 | ~                                |                                                  | ~                                | 001/2023                                             |          |  |  |  |  |  |  |  |
| IČO odběratele (žadatele/ partnera)                                                | IČO dodavatele                                                                                        |                                  | DUZP                                             |                                  | Datum vystavení                                      |          |  |  |  |  |  |  |  |
|                                                                                    |                                                                                                    |                                  | 01.03.2023                                       |                                  | 01.03.2023                                           | <b>#</b> |  |  |  |  |  |  |  |
| Náklad související s ekon./neekon. činností                                        | Celková částka dokladu bez DPH (v Kč)                                                                 |                                  | Celková částka s DPH/vnitropodníkového dokladu ( | (v Kč)                           | Datum úhrady                                         |          |  |  |  |  |  |  |  |
| E (ekonomický) 🗸 🗸                                                                 | 50 000,00                                                                                             |                                  | 50 000,00                                        |                                  | 15.03.2023                                           |          |  |  |  |  |  |  |  |
|                                                                                    | Součet uznatelných částek vybraných úkonů bez DPH větší<br>celková částka bez DPH uvedená na dokladu. | než                              |                                                  |                                  |                                                      |          |  |  |  |  |  |  |  |
|                                                                                    | Uznatelná částka na dokladu k vybranému úkonu be                                                      | ez DPH (Kč)                      | Uznatelná částka na dokladu k vybranému úkonu s  | DPH (Kč)                         | Celkový mzdový náklad                                |          |  |  |  |  |  |  |  |
|                                                                                    | 60 000,00                                                                                             |                                  | 0,00                                             |                                  | 0,00                                                 |          |  |  |  |  |  |  |  |
|                                                                                    |                                                                                                    |                                  |                                                  |                                  |                                                      |          |  |  |  |  |  |  |  |
| Podprogramy / Úkony                                                                |                                                                                                    |                                  |                                                  |                                  |                                                      |          |  |  |  |  |  |  |  |
| Císlo řádku Podprogram                                                             | Úkon                                                                                                  | Uznatelná částka na dokladu k vy | branému úkonu bez DPH (KČ)                       | Uznatelná částka na dokladu k vy | branému úkonu s DPH/vnitropodnikového dokladu (v Kč) |          |  |  |  |  |  |  |  |

| <br>Cislo řádku | Podprogram             | Ukon                   | Uznatelná částka na dokladu k vybranému úkonu bez DPH (Kč) | Uznatelná částka na dokladu k vybranému úkonu s DPH/vnitropodnikového dokladu (v Kč) |
|-----------------|------------------------|------------------------|------------------------------------------------------------|--------------------------------------------------------------------------------------|
| н               | 3.1.4 luskoviny 🗸      | 001-tuzemské osivo 🗸   | 25 000.00                                                  | 0.00                                                                                 |
| 12              | 3.1.6 cukrová řepa 🗸 🗸 | 001-tuzemské osivo     | 20 000.00                                                  | 0.00                                                                                 |
| 13              | 3.13.e směs pícnin 🗸   | 001-tuzemské osivo 🗸 🗸 | 15 000.00                                                  | 0.00                                                                                 |
|                 |                        | Celkem (v Kč)          | 0,00                                                       | 0.00                                                                                 |

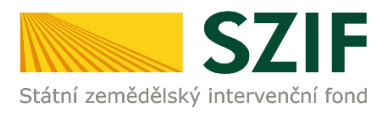

Dříloby k dokladu 111

Po kliknutí na tlačítko *Uložit* se stránka rozšíří o část pro přílohy. Žadatel klikne na tlačítko *Přílohy*.

|               | Číslo<br>řádku              | Podprogram                                                                 | Úkon             | Uznatelná částka na dokladu k<br>vybranému úkonu bez DPH (Kč) | Uznatelná částka na dokladu k vybranému úkonu<br>s DPH/vnitropodnikového dokladu (v Kč) |
|---------------|-----------------------------|----------------------------------------------------------------------------|------------------|---------------------------------------------------------------|-----------------------------------------------------------------------------------------|
|               | F1.I1                       | 3.e Prevence proti šíření karanténních bakterióz bramboru v uzavřených   💙 | 001-tuzemská : 🗸 | 25 000,00                                                     | 0.00                                                                                    |
|               | F1.I2                       | 3.e Prevence proti šíření karanténních bakterióz bramboru v uzavřených   🂙 | 001-tuzemská : 🗸 | 15 000,00                                                     | 0.00                                                                                    |
|               |                             |                                                                            | Celkem (v Kč)    | 40 000,00                                                     | 0,00                                                                                    |
|               |                             |                                                                            |                  |                                                               |                                                                                         |
| < Zp          | ět                          |                                                                            |                  |                                                               | <b>√</b> ∪k                                                                             |
| < zp<br>Přílo | it<br>ny k dok              | ladu 111                                                                   |                  |                                                               | <b>√</b> UI                                                                             |
| < Zp<br>řílo  | ět<br>ny k dok<br>é přílohy | dadu 111                                                                   |                  |                                                               | <b>√</b> U                                                                              |

Žadatel musí vložit relevantní přílohy v elektronické podobě, tedy doklad prokazující skutečně vynaložené uznatelné náklady (Doklad) a doklad prokazující uhrazení skutečně vynaloženého uznatelného nákladu (Doklad o úhradě z účtu). Přílohy žadatel vloží kliknutím na tlačítko *Nahrát soubor*.

Po nahrání všech příloh žadatel klikne na tlačítko Uložit.

|                                  | ٩ | Vyhledat typ přílohy |                  |
|----------------------------------|---|----------------------|------------------|
| ✓ Přílohy                        |   |                      |                  |
| Doklad                           |   |                      | 1 Nahrát soubor  |
| Doklad o úhradě z účtu           |   |                      | 1. Nahrát soubor |
| < Zpět 👕 Smazat označené přilohy |   |                      | 🖬 Uložit         |

Do aplikace je možné vkládat přílohy v běžně používaných formátech - například pdf, jpg, docx, xlsx atd. Upozorňujeme, že název nahraného souboru nesmí obsahovat nepodporované znaky.

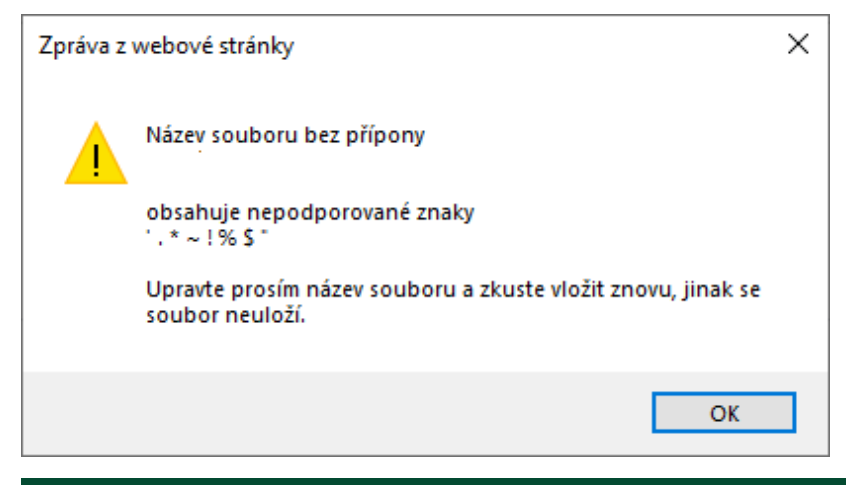

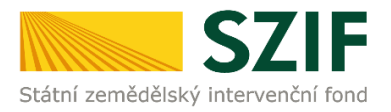

Pro odstranění nahrané přílohy žadatel klikne na symbol *popelnice*, tím se nahraná příloha vymaže a je možné nahrát jinou. Po následném nahrání přílohy musí žadatel kliknout na tlačítko *Uložit*.

| Přílohy k dokladu 111                                                         |   |                      |                  |
|-------------------------------------------------------------------------------|---|----------------------|------------------|
|                                                                               | Q | Vyhledat typ přílohy |                  |
| ✓ Přílohy                                                                     |   |                      |                  |
| Doklad                                                                        |   |                      | 1. Nahrát soubor |
| Onest0_1616499832388.pcff                                                     |   |                      | 31KB             |
| Doklad o úhradě z účtu                                                        |   |                      | 1 Nahrát soubor  |
| Object1_1618499839116.pcff                                                    |   |                      | 31KB             |
|                                                                               |   |                      |                  |
| Nahili jite nové přitohy. Uložte podání.<br>K Zpitt 📱 Smazat označené přilohy |   |                      | 🖬 Uložit         |

Pro odstranění nahrané přílohy po uložení musí žadatel nejdříve zaškrtnout *checkbox* u vybrané přílohy a následně kliknout na tlačítko *Smazat označené přílohy*. Po následném nahrání příloh musí žadatel kliknout na tlačítko *Uložit*.

| ٩ | Vyhledat typ přílohy |                              |
|---|----------------------|------------------------------|
|   |                      |                              |
|   |                      |                              |
|   |                      | 1 Nahrát soubor              |
|   |                      |                              |
|   |                      | 15.04.2021 17:22:39<br>31KB  |
|   |                      |                              |
|   |                      | 1 Nahrát soubor              |
|   |                      |                              |
|   |                      | 15.04.2021 17:22:40<br>31KB  |
|   | Ce                   | elková velikost přiloh: 62Kl |
|   |                      | 🖬 Uložit                     |
|   | Q                    | Q Vyhledat typ přílohy       |

Kliknutím na tlačítko *Zpět* se žadatel dostane v aplikaci zpět do přehledu.

| Přílohy k dokladu 111       |                               |
|-----------------------------|-------------------------------|
|                             | Q Vyhledat typ přílohy        |
| ✓ Přílohy                   |                               |
| Doklad                      | ▲ Nahrát soubor               |
| C & Dest2_1618500332858.pdf | 15.04.2021 17.2559<br>3105    |
| Doklad o úhradě z účtu      | ▲ Nahrát soubor               |
| C B Dest1_1618499639116.pdf | 15.04.2021 17.22.40<br>3140   |
| C Zper                      | Celková velikost příloh: 62XE |

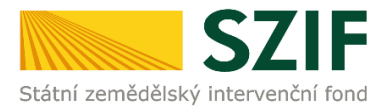

V přehledu se zobrazí seznam všech zadaných daňových a účetních dokladů, které žadatel vložil do aplikace.

Zadaný daňový a účetní doklad lze editovat po kliknutí na symbol *tužky*.

Pro zadání dalšího daňového a účetního dokladu žadatel klikne na tlačítko + Přidat nový.

Pro odstranění zadaného daňového a účetního dokladu musí žadatel nejdříve zaškrtnout *checkbox* u vybraného daňového a účetního dokladu a následně kliknout na tlačítko *Vymazat*.

*Barevné ikony* ve sloupci *Přílohy* informují, zda k danému založenému daňovému a účetnímu dokladu jsou (*zelená*) nebo nejsou (*červená*) vloženy relevantní přílohy, tedy doklad prokazující vynaložené náklady (Doklad) a doklad prokazující uhrazení vynaloženého nákladu (Doklad o úhradě z účtu). Přílohy může žadatel vložit po kliknutí na *barevnou ikonu*.

Po kliknutí na tlačítko *Uložit* se každému vyplněnému řádku přidělí jedinečné identifikační číslo.

| <ul> <li>Stáhnout přehled ve formátu XLSX</li></ul> |       |                          |          |                            |                                       |            |            |            |        |                   |                 |         |            |         |                                       |                                 |          |      |
|-----------------------------------------------------|-------|--------------------------|----------|----------------------------|---------------------------------------|------------|------------|------------|--------|-------------------|-----------------|---------|------------|---------|---------------------------------------|---------------------------------|----------|------|
|                                                     | Číslo | Тур                      | Číslo    | ldentifikace               | IČO                                   |            | 01170      | Datum      | Ekon./ | Celková čás       | tka dokladu     | Celkový | Datum      | Dotační | Uznatelná čá<br>dokladu k vy<br>úkonu | stka na<br>bran <del>é</del> mu | D¥1-1    |      |
|                                                     | řádku | dokladu                  | dokladu  | ctvrtieti nebo<br>pololetí | odběratele<br>(žadatele/<br>partnera) | dodavatele | DOZP       | vystavení  | néklad | bez DPH<br>(v Kč) | s DPH<br>(v Kč) | náklad  | úhrady     | program | bez DPH<br>(v Kč)                     | s DPH<br>(v Kč)                 | Prilofly | Akce |
|                                                     | F1    | faktura od<br>plátce DPH | 001/2023 | x                          |                                       |            | 01.03.2023 | 01.03.2023 | E      | 40 000,00         | 45 000,00       | x       | 15.03.2023 | 3.i.    | 35 000,00                             | 0,00                            | X<br>NE  | ø    |
|                                                     | F2    | faktura od<br>plátce DPH | 002/2023 | х                          |                                       |            | 01.04.2023 | 01.04.2023 | E      | 10 000,00         | 15 000,00       | x       | 15.04.2023 | 3.i.    | 10 000,00                             | 0,00                            | +<br>ano | 6    |
| í                                                   | F3    | faktura od<br>plátce DPH | 003/2023 | x                          |                                       |            | 01.05.2023 | 01.05.2023 | E      | 20 000,00         | 25 000,00       | ×       | 15.05.2023 | 3.i.    | 20 000,00                             | 0,00                            | +<br>ANO | 547  |

Kliknutím na tlačítko Zpět na žádost se žadatel přesune k podání dokladů.

Po vyplnění všech dokládaných daňových a účetních dokladů do aplikace musí žadatel následně podat doklady.

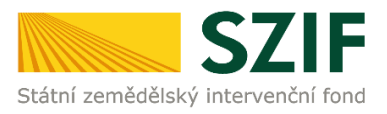

# 3 Podání dokladů prokazujících nárok na dotaci

### Generování dokladů

# Žadatel musí doklady podat, až když bude mít v aplikaci vyplněny všechny dokládané daňové a účetní doklady.

Pokud se žadatel k podání dokladů nepřesunul přímo po kliknutí na tlačítko v *Zpět na žádost*, pak klikne vpravo nahoře na záložku *Nová podání* a dále na ikonu *Doklady prokazující nárok na dotaci*.

| SZIF 🎍                                                    | >                                       |                                                       | Domů Nová podání Přehledy Schránka 22                               |
|-----------------------------------------------------------|-----------------------------------------|-------------------------------------------------------|---------------------------------------------------------------------|
|                                                           |                                         | Hledání                                               |                                                                     |
| Národní dotace                                            |                                         |                                                       |                                                                     |
| Národní dotace                                            | Žádosti o zemědělské národní dotace     | Změna/oprava v žádosti o zemědělské<br>národní dotace | Doklady prokazující nárok na dotaci                                 |
| Změna/oprava v dokladech prokazujících<br>nárok na dotaci | Ćíselníky                               | Aplikace pro přípravu daňových a účetních dokladů     | Změna/oprava v aplikaci pro přípravu<br>daňových a účetních dokladů |
| ☆ i                                                       |                                         |                                                       | \$                                                                  |
| Průřezové přílohy                                         | Aplikace pro přípravu příloh 1.D. a 17. | Rybníky                                               | Pozvánky                                                            |

Následně žadatel klikne na ikonu s číslem žádosti na DP 3.i., ke které chce generovat doklady.

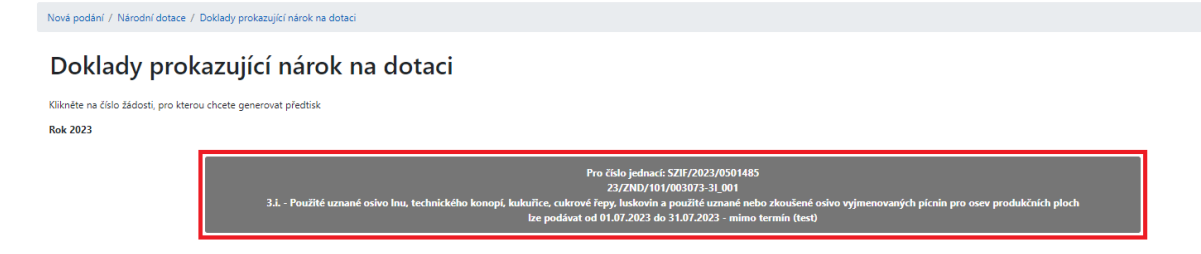

Zobrazí se stránka, na které žadatel může doplnit adresu pro doručování a po kliknutí na ikonu *Aplikace pro přípravu daňových a účetních dokladů 2023* má možnost ještě nahlédnout do aplikace.

| Nová podání / Národní dotace / Doklady prokazující nárok na dotaci                                                                            |                                                                                                    |                      |
|----------------------------------------------------------------------------------------------------|----------------------------------------------------------------------------------------------------|----------------------|
| Doklady prokazující nárok na dotaci<br>23/ZND/101/003073-31_001                                                                               |                                                                                                    |                      |
| Žácate na tuzemské osívo směsi plonin a uplatňujete míchací protokoly! Musí byl zaškrthuta jedna u možností.                                  |                                                                                                    | *                    |
| ldentifikační a kontaktní údaje žadatele                                                                                                    |                                                                                                    |                      |
| Jméno a příjmení žadatele/ Název organizace:                                                                                                  | Adresa sídla / trv. bydíště                                                                                                    |                      |
| MUDSLAV ČÁP                                                                                                    | Č.P. 96, Obec: Viscovice, Část obce: Viscovice, PSČ. 258 01, Kraj: Středočeský kraj                                                     | ~ 🔺                  |
| Tyto údaje SZIF přebírá, v souladu se zákonem č. 111/2009 Sb. o základních registrech, ve znění pozdějších předpisů, ze Základního re         | spistru. V případě pochybnosti žadatele o aktuálnosti údajů musí být změna inicioxána žadatelem přímo u editorů Základních registrů ČR. |                      |
| Adresa pro doručování                                                                                                    |                                                                                                    |                      |
| Stejná jako Adresa sidia / trv. bydližtě                                                                                                    |                                                                                                    | ~                    |
| Příprava předtišku pro DP 3.1.<br>⊲ vstetéséno z motosti<br>⊖ nežšém na tuzemašé otnis směti plotni<br>⊖ bášem na tuzemašé otnis směti plotni |                                                                                                    |                      |
| Michaci protokoly tuzemského osiva směsi picnin (vyplňtě číslo partie uvedené na michacím prot                                                | tokolu ve tvaru 1-0356-08005/01)                                                                                                    | 4.004                |
|                                                                                                    |                                                                                                    | + Prink              |
|                                                                                                    | 🕼 Aptilkace pro přípravu daňových a účetních dokladů 2023                                                                               |                      |
| ( Zph                                                                                                    |                                                                                                    | ✓ Generovat předlisk |
|                                                                                                    |                                                                                                    |                      |

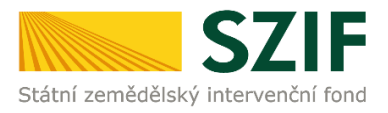

# Na této stránce musí žadatel nejdříve zaškrtnout jednu z možností, které se vztahují k tuzemskému osivu směsi pícnin. Pokud nebude jedna z možností zaškrtnuta, nebude možné vygenerovat přetisk dokladů.

- nežádám na tuzemské osivo směsi pícnin
- žádám na tuzemské osivo směsi pícnin

Pokud žadatel nežádá na tuzemské osivo směsi pícnin, zaškrtne možnost *nežádám na tuzemské* osivo směsi pícnin a poté klikne na tlačítko *Generovat předtisk*.

| Příprava předtisku pro DP 3.i.                                                                                                |                      |
|----------------------------------------------------------------------------------------------------|----------------------|
| vyberte jednu z možnosti:                                                                                                    |                      |
| Žádám na tuzemské osivo směsi pícnin                                                                                          |                      |
| Míchací protokoly tuzemského osiva směsi pícnin (vyplňte číslo partie uvedené na míchacím protokolu ve tvaru 1-0356-08005/01) |                      |
|                                                                                                    | + Přidat             |
|                                                                                                    |                      |
| 🕼 Aplikace pro přípravu daňových a účetních dokladů 2023                                                                      |                      |
| < Zpět                                                                                                    | ✓ Generovat předtisk |

Pokud žadatel žádá na tuzemské osivo směsi pícnin, zaškrtne možnost *žádám na tuzemské osivo směsi pícnin*.

Žadatel musí vyplnit pole *Míchací protokoly tuzemského osiva směsi pícnin* pro každé tuzemské osivo směsi pícnin, které uplatňuje.

Pokud žadatel vyplní pole *Míchací protokoly tuzemského osiva směsi pícnin* pro tuzemské osivo směsi pícnin, které uplatňuje, pak budou ve vygenerovaném formuláři *Prokázání nároku na dotaci* pro danou směs pícnin vyplněny požadované údaje o dané směsi pícnin z míchacího protokolu z databáze ÚKZÚZ.

Do pole *Míchací protokoly tuzemského osiva směsi pícnin* žadatel vyplňuje číslo partie tak, jak je uvedené na daném míchacím protokolu ve tvaru *1-0356-08005/01*.

Po vyplnění čísla partie daného míchacího protokolu do pole *Míchací protokoly* žadatel klikne na tlačítko + *Přidat*.

| Příprava předtisku pro DP 3.i.                           |                                                                                                 |          |
|----------------------------------------------------------|-------------------------------------------------------------------------------------------------|----------|
| vyberte jednu z možností:                                |                                                                                                 |          |
| 🔿 nežádám na tuzemské osivo směsi pícnin                 |                                                                                                 |          |
| <ul> <li>žádám na tuzemské osivo směsi pícnin</li> </ul> |                                                                                                 |          |
|                                                          |                                                                                                 |          |
| Míchací protokoly tuzemského o                           | siva směsi pícnin (vyplňte číslo partie uvedené na míchacím protokolu ve tvaru 1-0356-08005/01) |          |
| 1-0356-08005/01                                          | +                                                                                               | - Přidat |

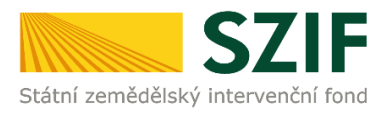

Pokud se uvedený míchací protokol načte, pole s uvedeným míchacím protokolem bude zeleně podbarveno.

| ➤ 1-0356-08005/01                                                                       | T Odebrat protokol |
|-----------------------------------------------------------------------------------------|--------------------|
| Michae' protokol (JENY 21) číslo 05/2021 pro partil 1-0356-08005/01 byl načten z ÚKZÚZ. | ¥                  |

Pokud se uvedený míchací protokol nenačte, může to být tím, že číslo partie bylo uvedeno v špatném tvaru. Pole s uvedeným míchacím protokolem bude červeně podbarveno.

# V případě, že se uvedený míchací protokol nenačte, lze jej vyplnit ve vygenerovaném formuláři *Prokázání nároků na dotaci*.

| ✓ 0-2230-08015-01                                                        | ný tvar 0-2230-08015/01 | Odebrat protokol |
|--------------------------------------------------------------------------|-------------------------|------------------|
| Míchací protokol pro partii 0-2230-06015-01 nebylo možné načíst z ÚKZÚZ. |                         | ¥                |

Po načtení/nenačtení míchacího protokolu může žadatel do pole *Míchací protokoly* vyplnit číslo partie dalšího míchacího protokolu. Po vyplnění čísla partie dalšího míchacího protokolu žadatel klikne na tlačítko + *Přidat*.

Načtený míchací protokol lze smazat kliknutím na tlačítko Odebrat protokol.

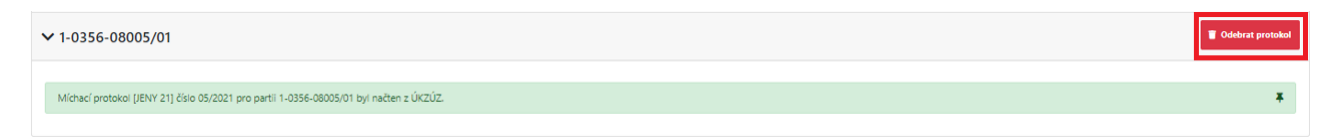

#### Pokud žadatel vyplnil čísla partií pro všechny uplatňované směsi pícnin, klikne na tlačítko Generovat předtisk.

| vlíchací protokoly tuzemského osiva směsi pícnin (vyplňte číslo partie uvedené na míchacím protokolu ve tvaru 1-0356-08005/01) |                      |
|----------------------------------------------------------------------------------------------------|----------------------|
|                                                                                                    | + Přidat             |
| ✓ 1-0356-08005/01                                                                                                    | 🍵 Odebrat protokol   |
|                                                                                                    |                      |
| Michael protokol (JENY 21) čislo 05/2021 pro partii 1-0356-08005/01 byl načten z UKZUZ.                                        | +                    |
|                                                                                                    |                      |
| 년* Aplikace pro přípravu daňových a účetních dokladů 2023                                                                      |                      |
|                                                                                                    |                      |
| < Zpět                                                                                                    | ✓ Generovat předtisk |
|                                                                                                    |                      |

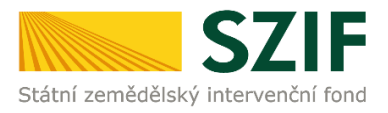

Zobrazí se stav průběhu generování dokladů. Kliknutím na nápis *Méně zpráv* lze informace o průběhu generování dokladů skrýt.

| Nová podání / Národní dotace / Doklady prokazující nárok na dotaci |             |
|--------------------------------------------------------------------|-------------|
| Doklady prokazující nárok na dotaci                                |             |
| Stav zpracování                                                    |             |
|                                                                    | 100%        |
| Informace o průběhu                                                |             |
|                                                                    | ∧ Mérĕzpráv |
| Datum: 29.06.2023 ćas: 19.49.20                                    |             |
| Ji žadatele:                                                       |             |

Poté žadatel klikne na tlačítko Pokračovat a zobrazí se stránka s detailem dokladů.

| Nová po    | dání / Národní dotace / Doklady prokazující  | nárok na dotaci                                                                                                    |               |                     |            |       |
|------------|----------------------------------------------|----------------------------------------------------------------------------------------------------|---------------|---------------------|------------|-------|
| Do<br>Stav | klady prokazující r<br><sub>zpracování</sub> | nárok na dotaci                                                                                                    |               |                     |            |       |
|            |                                              | 100%                                                                                                    |               |                     |            |       |
| Infor      | mace o průběhu                               |                                                                                                    |               |                     |            |       |
|            |                                              | ∧ Méně zpráv                                                                                                    |               |                     |            |       |
| Datu       | m: 29.06.2023 čas: 19:49:20                  |                                                                                                    |               |                     |            |       |
| JI Ža      | datele:                                      |                                                                                                    |               |                     |            |       |
|            |                                              |                                                                                                    |               |                     |            |       |
| Neb        | /lo nalezeno podání Prohlášení de minimis po | áfno min. 01.01.2023                                                                                                    |               |                     |            |       |
| Žáda       | ost byla dočasně uložena                     |                                                                                                    |               |                     |            | *     |
|            |                                              | ∧ Méně zpráv                                                                                                    |               |                     |            |       |
| Тур        | Název                                        | Dophhylid údale                                                                                                    | Status        | Datum               | Akce       |       |
| ND         | Doklady prokazující nárok na dotaci          | k 1846/ut 23/210/01/03073-31.001<br>3 J. Použité uznané osivo Imu, technického konopí, kukulice, cukrové řepy, kukovin a použité uznané nebo zkoušené osivo výmenovaných písnin pro osev produkčních ploch<br>2023 | Ve zpracování | 29.06.2023 19:48:22 | <b>≵</b> Q |       |
| < Zp       | õt                                           |                                                                                                    |               |                     | Pokračo    | vat > |
|            |                                              |                                                                                                    |               |                     |            |       |

V detailu dokladů se zobrazí:

- formulář Soupis účetních a daňových dokladů
- formulář Prokázání nároků na dotaci
- Povinné přílohy
- Nepovinné přílohy
- Další přílohy
- Účetní a daňové doklady

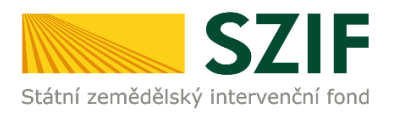

| Nová podání / Národní dotace / Doklady prokazující párok na dotaci /                                                  | Přílohy                                     |                                            |                 |                          |                     |
|----------------------------------------------------------------------------------------------------|---------------------------------------------|--------------------------------------------|-----------------|--------------------------|---------------------|
| Formulář nejprve otevřete a uložte. (Formulář Prokázání nároku na dol                                                 | aci)                                        |                                            |                 |                          |                     |
| Příloha Čestné prohlášení žadatele o podporu de minimis je povinná (j                                                 | nebylo nalezeno podání).                    |                                            |                 |                          | *                   |
|                                                                                                    |                                             |                                            |                 |                          |                     |
| Doklady prokazující nárok na dotaci<br><sub>Vytvořeno</sub> Změněno                                                   |                                             |                                            |                 | Status                   |                     |
| <b>29.06.2023</b> 19:48:22 <b>29.06.2023</b> 19:49:17                                                                 |                                             |                                            |                 | Ve zpracování            |                     |
| Program                                                                                                    |                                             |                                            |                 |                          |                     |
| 3.i. Použité uznané osivo lnu, technického konopí, kukuřice, cukrové ře                                               | .py, luskovin a použité uznané nebo zkoušen | né osivo vyjmenovaných pícnin pro osev pro | dukčních ploch  |                          |                     |
| Kok         K. zadosti           2023         23ZND101003073-3I_001                                                   |                                             |                                            |                 |                          |                     |
| Soupis účetních a daňových dokladů 2023                                                                               |                                             |                                            |                 |                          |                     |
| Soupis účetních a daňových dokladů 2023                                                                               |                                             | <b>29.06.2023</b> 19:49:14                 |                 | Nebyl vybrán soubor      | Nahrát soubor       |
| Prokázání nároků na dotaci 2023                                                                                       |                                             |                                            |                 |                          |                     |
| Prokázání nároků na dotaci 2023                                                                                       |                                             | <b>29.06.2023</b> 19:49:15                 |                 | Nebyl vybrán soubor      | Nahrát soubor       |
|                                                                                                    |                                             |                                            |                 |                          |                     |
| Přílohy                                                                                                    |                                             |                                            |                 |                          |                     |
|                                                                                                    |                                             |                                            | <b>Q</b> Vyhle  | dat typ přílohy          |                     |
| ✓ Povinné přílohy                                                                                                    |                                             |                                            |                 |                          |                     |
| Čestné prohlášení žadatele o podporu de minimis<br>Nebylo nalezeno podání Prohlášení de minimis podané min. 01.01.202 | 3                                           |                                            |                 |                          |                     |
|                                                                                                    |                                             |                                            |                 | C <sup>a</sup> Pi        | ohlášení de minimis |
| X Napovinné přílohy                                                                                                   |                                             |                                            |                 |                          |                     |
| Uznávací list osiva nebo v nřínadě osiva nícnin posude                                                                | k na kvalitu osiva vydaný LÍKZÚZ ne         | eho nověřenou osobou nřínadně i            | aroblášení šlec | htitele (tuzemské osivo) |                     |
| on the stand the stand the stand present present posterior                                                            |                                             |                                            | sionasen siee   |                          | 1 Nahrát soubor     |
| Úřední návěska (dovozové osivo)                                                                                       |                                             |                                            |                 |                          |                     |
|                                                                                                    |                                             |                                            |                 |                          | 1 Nahrát soubor     |
| Míchací nrotokol směsi nícnin (tuzemské osivo směsi n                                                                 | (cnin)                                      |                                            |                 |                          |                     |
| incher protokor sinesi plenin (uzeniske osivo sinesi p                                                                |                                             |                                            |                 |                          | 1 Nahrát soubor     |
|                                                                                                    |                                             |                                            |                 |                          |                     |
| Úřední návěska směsi pícnin (dovozové osivo směsi píc                                                                 | nin z EU)                                   |                                            |                 |                          |                     |
|                                                                                                    |                                             |                                            |                 |                          | 1 Nahrat soubor     |
| Platná smlouva s potravinářským podnikem (mlýnem) l                                                                   | k mlýnskému zpracování zrna z vyp           | pěstované kukuřice potravinářské.          | (osivo kukuřic  | e)                       | 1 Nahrát soubor     |
| ✓ Další přílohy                                                                                                    |                                             |                                            |                 |                          |                     |
| Další přílohy                                                                                                    |                                             |                                            |                 |                          |                     |
|                                                                                                    |                                             |                                            |                 |                          | 1 Nahrát soubor     |
| ✓ Účetní a daňové doklady                                                                                             |                                             |                                            |                 |                          |                     |
| Doklad                                                                                                    |                                             |                                            |                 |                          |                     |
| R Estavo                                                                                                    |                                             |                                            |                 |                          |                     |
| 🖬 raktura                                                                                                    |                                             |                                            |                 |                          |                     |
| Doklad o úhradě z účtu                                                                                                |                                             |                                            |                 |                          |                     |
|                                                                                                    |                                             |                                            |                 |                          |                     |

🖬 uložit

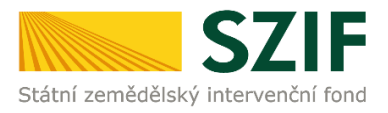

# Zpracování dokladů

#### Před podáním dokladů musí žadatel podat prohlášení de minimis.

V případě, že žadatel prohlášení de minimis ještě nikdy nepodal nebo prohlášení de minimis nepodal po 01.01.2023, pole *Povinné přílohy* bude červeně podbarveno. Pro podání/aktualizaci prohlášení de minimis žadatel klikne na tlačítko *Prohlášení de minimis*.

Přílohy

|                                                                                                    | Q | Vyhledat typ přílohy         |
|----------------------------------------------------------------------------------------------------|---|------------------------------|
| ✓ Povinné přílohy                                                                                                    |   |                              |
| Čestné prohlášení žadatele o podporu de minimis<br>Žádné Prohlášení de minimis ještě nebylo podáno.                    |   | <b>Prohlášení de minimis</b> |
| Přílohy                                                                                                    |   |                              |
|                                                                                                    | Q | Vyhledat typ přílohy         |
| ✓ Povinné přílohy                                                                                                    |   |                              |
| Čestné prohlášení žadatele o podporu de minimis<br>Nebylo nalezeno podání Prohlášení de minimis podané min. 01.01.2023 |   | Prohlášení de minimis        |

# V případě, že žadatel podal/aktualizoval prohlášení de minimis po 01.01.2023, zobrazí se podané prohlášení de minimis v poli *Povinné přílohy*, které bude zeleně podbarveno.

Přílohy

|            |                                        |                  |                                     | Q | Vyhledat typ přílohy       |         |                  |
|------------|----------------------------------------|------------------|-------------------------------------|---|----------------------------|---------|------------------|
| ✓ Povin    | ✓ Povinné přílohy                      |                  |                                     |   |                            |         |                  |
| Čestné pro | ohlášení žadatele o podporu de minimis |                  |                                     |   |                            |         |                  |
| Тур        | Název                                  | Doplňující údaje | Status                              |   | Datum                      | Akce    |                  |
| OST        | Čestné prohlášení de minimis           |                  | Číslo jednací:<br>SZIF/2020/0491869 |   | <b>10.07.2020</b> 13:55:30 | *       | Q                |
|            |                                        |                  |                                     |   |                            | 🖸 Prohi | ášení de minimis |

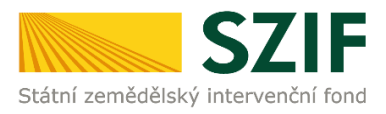

# Čestné prohlášení de minimis

Žadatel, který ještě nikdy prohlášení de minimis nepodal, dále postupuje přes odkaz *Generovat* nové podání Prohlášení de minimis.

Žadatel, který již v minulosti prohlášení de minimis podal, musí doložit aktualizované prohlášení de minimis. Žadateli se nabídne odkaz *Aktualizace údajů pro vyhodnocení Prohlášení de minimis*.

Prohlášení de minimis musí být podáno minimálně 01.01.2023.

# Postup podání prohlášení de minimis je popsán v příručce Zjednodušený postup pro doložení Čestného prohlášení de minimis přes Portál farmáře.

Příručka je k dispozici na PF  $\rightarrow$  vpravo nahoře *Nová podání*  $\rightarrow$  ikona *Průřezové přílohy*  $\rightarrow$  vlevo dole *Soubory ke stažení*  $\rightarrow$  složka *Prohlášení de minimis*.

Žadatel klikne vpravo nahoře na záložku *Nová podání* a dále na ikonu *Průřezové přílohy*.

| SZIF 🍰                                                                                                    | Domů Nová podání Přehledy Schránka 22                                                             |
|----------------------------------------------------------------------------------------------------|---------------------------------------------------------------------------------------------------|
|                                                                                                    | Hledání                                                                                           |
| Národní dotace                                                                                                    |                                                                                                   |
| ک         ک           Národní dotace         Žádosti o zemědělské národní dotace                                                                                                    | ک<br>Změna/oprava v žádosti o zemědělské<br>národní dotace<br>Doklady prokazující nárok na dotaci |
| ک<br>Změna/oprava v dokladech prokazujících Číselníky<br>nárok na dotaci                                                                                                    | Aplikace pro přípravu daňových a<br>účetních dokladů                                              |
| Průřezové přílohy     Průřezové příloh 1.D. a 17.                                                                                                    | کٹ<br>Rybníky<br>Pozvánky                                                                         |
| Nová podání / Ostatní podání / Průřezové přílohy                                                                                                    |                                                                                                   |
| Průřezové přílohy                                                                                                    |                                                                                                   |
| ☆ i<br>Finanční zdraví (FZ) Prohlášení o kategorii podniku                                                                                                    | ☆ i     Prohlášení de minimis     Identifikace příjemců dotací                                    |
| Průřezové přílohy<br>• Finanční zdraví<br>• Prohlášení o zařazení podniku do kategorie mikropodniků, malých či středních podniků<br>• Čestné prohlášení žadatele o podporu de minimis |                                                                                                   |
| Potvrzení ÚKZÚZ a SISPO ke stažení                                                                                                    |                                                                                                   |
| Potvrzení SISPO pro DP 1.R.<br>Editovatelné PDF nelze otevřit v mobilním prohlížeči.                                                                                                  |                                                                                                   |
| Potvrzení ÚKZÚZ pro DP 1.R.<br>Editovatelné PDF nelze otevřit v mobilním prohlížeči.                                                                                                  |                                                                                                   |
| Potvrzení ÚKZÚZ pro DP 3.b.<br>Editovatelné PDF nelze otevřít v mobilním prohlížeči.                                                                                                  |                                                                                                   |
| Potvrzení ošetřujícího veterinárního lékaře                                                                                                    |                                                                                                   |
| Soubory ke stažení                                                                                                    |                                                                                                   |
| Finanční zdraví                                                                                                    |                                                                                                   |
| Identifikace příjemců dotací      Reduláčaní a kategorii podniku                                                                                                    |                                                                                                   |
| Prohlášení o kategori podniku                                                                                                    |                                                                                                   |
| Zjednodušený postup pro doložení Čestného prohlášení de minimis přes Portál farmáře                                                                                                   |                                                                                                   |
|                                                                                                    |                                                                                                   |
|                                                                                                    |                                                                                                   |
|                                                                                                    |                                                                                                   |

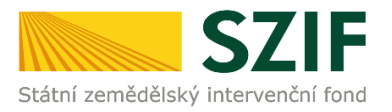

Po úspěšném podání/aktualizaci prohlášení de minimis se musí žadatel vrátit k rozpracovaným dokladům a dokončit jejich podání. Žadatel klikne vpravo nahoře na záložku *Přehledy* a poté na ikonu *Rozpracované podání*.

| S       | ZIF 🊨 🛛 👻 🛛     |   | >                       |   |                 |   | Domů Nová podání Přehledy Schránka 22 |
|---------|-----------------|---|-------------------------|---|-----------------|---|---------------------------------------|
| Přehleo | dy              |   |                         |   |                 |   |                                       |
|         | Přehled žádostí | ☆ | Přehled hlášení o mléce |   | Přehled licencí | 습 | ★<br>Rozpracovaná podání              |
|         | Odeslaná podání | 습 | Záruky                  | 슙 |                 | l |                                       |

Zobrazí se stránka s rozpracovanými doklady. Žadatel klikne na symbol *tužky* a zobrazí se stránka s detailem dokladů.

| Přeh   | ledy /              | Rozpracovaná podání                                                              |                                                                                                    |                                                                            |                                            |                              |                      |                               |                             |
|--------|---------------------|----------------------------------------------------------------------------------|----------------------------------------------------------------------------------------------------|----------------------------------------------------------------------------|--------------------------------------------|------------------------------|----------------------|-------------------------------|-----------------------------|
| R      | Rozpracovaná podání |                                                                                  |                                                                                                    |                                                                            |                                            |                              |                      |                               |                             |
| l<br>c | JPOZO<br>lotace n   | <b>INĚNÍ:</b> Níže uvedené rozpracované<br>lít tyto dokumenty k dispozici pro do | Žádosti/Žádosti o dotaci jsou zde k d<br>alší použití, doporučujeme uložit pdf j                          | ispozici po dobu 180-ti dnů od poslední úpra<br>formuláře do vlastního PC. | vy/změny v dokumentu. Po této lhůtě je dok | kument z Portálu farmáře aut | omaticky odstraněn.  | V případě, že chce žo         | adatel/příjemce<br><b>T</b> |
|        |                     |                                                                                  |                                                                                                    |                                                                            |                                            |                              | Manuály a Pravidla F | PRV 🛛 🖪 Podrobn               | é postupy OPR               |
|        | Nahrán              | souboru                                                                          |                                                                                                    |                                                                            |                                            |                              | Nahrát soubor        | 🖬 Uložit pro d                | lalší zpracování            |
| Zob    | razit zá            | mamy od:                                                                         |                                                                                                    | do:                                                                        |                                            | Тур:                         |                      |                               |                             |
|        | 29.06.20            | 22                                                                               | 曲                                                                                                    | 30.06.2023                                                                 | 曲                                          | všechny                      | ~                    | <b>T</b> Filtrovat :          | seznam                      |
|        | Тур                 | Název                                                                            | Doplňující údaje                                                                                          |                                                                            |                                            |                              | Status               | Datum                         | Akce                        |
|        | ) ND                | Doklady prokazující nárok na<br>dotaci                                           | k žádosti 23/ZND/101/003073-3<br>3.i. Použité uznané osivo lnu, tec<br>pro osev produkčních ploch<br>2023 | il_001<br>hnického konopí, kukuřice, cukrové řepy, lus                     | kovin a použité uznané nebo zkoušené os    | ivo vyjmenovaných pícnin     | Ve<br>zpracování     | <b>29.06.2023</b><br>19:49:17 | ± //                        |
|        |                     |                                                                                  | 2025                                                                                                    |                                                                            |                                            |                              |                      |                               |                             |

👕 Vymaza

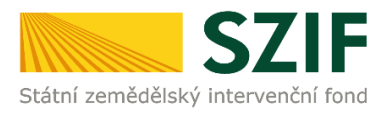

#### Formulář Soupis účetních a daňových dokladů (needitovatelný formulář)

Kliknutím na modře podbarvený odkaz *Soupis účetních a daňových dokladů* se zobrazí PDF soubor, který obsahuje formulář s údaji z aplikace.

#### Pokud žadatel zjistí, že ve formuláři s údaji z aplikace je chyba, musí nejdříve opravit údaje v aplikaci a doklady následně znovu vygenerovat.

| Soupis účetních a daňových dokladů 2023                                                                                                    |                          |                   |                                                   |                                               |                       |            |                    |                                                          |                                                                            |                                                                          |                               |                 |                                                    |                                                                        |                                                                                                    |             |
|----------------------------------------------------------------------------------------------------|--------------------------|-------------------|---------------------------------------------------|-----------------------------------------------|-----------------------|------------|--------------------|----------------------------------------------------------|----------------------------------------------------------------------------|--------------------------------------------------------------------------|-------------------------------|-----------------|----------------------------------------------------|------------------------------------------------------------------------|----------------------------------------------------------------------------------------------------|-------------|
| Soup                                                                                                    | is účetních a daňov      | rých dokladů 2023 |                                                   |                                               |                       |            |                    |                                                          | 30                                                                         | .06.2023 08:50:45                                                        |                               |                 | Nebyl vybrán so                                    | ubor                                                                   | Nahrát se                                                                                             | oubor       |
|                                                                                                    |                          |                   |                                                   |                                               |                       |            |                    |                                                          |                                                                            |                                                                          |                               |                 |                                                    |                                                                        |                                                                                                    |             |
| SZ I                                                                                                    | F/202                    | 3/050             | ) 1 4                                             | 8 5                                           |                       |            |                    |                                                          |                                                                            |                                                                          |                               | Menu            |                                                    |                                                                        | Strana                                                                                                | 1 7 9       |
| Číslo jednací žádosti - ŽoD                                                                                                    |                          |                   |                                                   |                                               |                       |            |                    |                                                          |                                                                            | 122                                                                      |                               |                 |                                                    |                                                                        |                                                                                                    |             |
| SZIF<br>Státri zemádilský intervenční ford<br>3.1. Použíté uznané oslvo lnu, technického konopi, kuluřice, cukrové řepy, luskovím a použíté uznané nebo zkoušené oslvo vyjmenovaných plonin odrůd registrovaných nebo uvedených ve Společném<br>katalogu odrůd EU pro osev produkčních ploch |                          |                   |                                                   |                                               |                       |            |                    |                                                          | //www.szif.cz                                                              | 71                                                                       |                               |                 |                                                    |                                                                        |                                                                                                    |             |
| 1. Úda                                                                                                    | ije o žada               | teli              |                                                   |                                               |                       |            |                    |                                                          |                                                                            |                                                                          |                               |                 |                                                    |                                                                        |                                                                                                    |             |
| Registrační číslo žadatele Obchodní firma vč. právní formy Identifikační číslo FO/PO/OSS* Příjmení žadatele Jméno žadatele Rodné číslo                                                                                                    |                          |                   |                                                   |                                               |                       |            |                    |                                                          |                                                                            |                                                                          |                               |                 |                                                    |                                                                        |                                                                                                    |             |
|                                                                                                    |                          |                   |                                                   |                                               | 10                    |            |                    |                                                          |                                                                            |                                                                          |                               |                 |                                                    |                                                                        | * [                                                                                                   |             |
| 2. Pre                                                                                                    | hled uceti               | nich a dan        | ονγο                                              | h doki                                        | adû                   |            |                    |                                                          |                                                                            |                                                                          |                               |                 |                                                    |                                                                        |                                                                                                    |             |
| Přehle                                                                                                    | d účetníc                | h a daňov         | ých o                                             | loklad                                        | ů za p                | ředmět     | dotac              | e 3.i.3.                                                 | e. směs pí                                                                 | cnin                                                                     |                               |                 |                                                    |                                                                        |                                                                                                    |             |
| Id řádku                                                                                                    | Typ dokladu              | Číslo dokladu     | Identifi<br>kace<br>čtvrtleti<br>nebo<br>pololeti | IČO<br>odběratele<br>/ žadatele /<br>partnera | IČO<br>dodavate<br>le | DUZP       | Datum<br>vystavení | Náklad<br>související<br>s ekon./<br>neekon.<br>činnosti | Celková částka<br>dokladu bez DPH /<br>vnitropodnikového<br>dokladu (v Kč) | Celková částka<br>dokladu s DPH /<br>vnitropodnikového<br>dokladu (v Kč) | Celkový mzdový<br>náklad (Kč) | Datum<br>úhrady | Provedený úkon /<br>činnost /<br>způsobilé náklady | Uznatelná částka<br>na dokladu<br>k vybranému<br>úkonu bez DPH<br>(Kč) | Uznatelná částka<br>na dokladu k<br>vybranému úkonu<br>s DPH /<br>vnitropodnikového<br>dokladu (v Kč) | Přílo<br>ha |
| F1.I3                                                                                                    | faktura od plátce<br>DPH | 001/2023          | -                                                 |                                               |                       | 01.03.2023 | 01.03.2023         | ekonomický                                               | 60 000,00                                                                  | 60 000,00                                                                | 0,00                          | 15.03.2023      | tuzemské osivo                                     | 15 000,00                                                              | 0,00                                                                                                  |             |
| Uznatelná                                                                                                    | i částka z účetni        | ich a daňových d  | okladů                                            | za předmě                                     | t dotace 3            | .i.3.e.    |                    |                                                          |                                                                            |                                                                          | 0,00                          |                 |                                                    | 15 000,00                                                              | 0,00                                                                                                  |             |
| Přehle                                                                                                    | d účetníc                | h a daňov         | ých d                                             | loklad                                        | ů za p                | ředmět     | t dotac            | e 3.i.4.                                                 | luskoviny                                                                  |                                                                          |                               |                 |                                                    |                                                                        |                                                                                                    |             |
| Id řádku                                                                                                    | Typ dokladu              | Číslo dokladu     | Identifi<br>kace<br>čtvrtleti<br>nebo<br>pololeti | IČO<br>odběratele<br>/ žadatele /<br>partnera | IČO<br>dodavate<br>le | DUZP       | Datum<br>vystavení | Náklad<br>související<br>s ekon./<br>neekon.<br>činnosti | Celková částka<br>dokladu bez DPH /<br>vnitropodnikového<br>dokladu (v Kč) | Celková částka<br>dokladu s DPH /<br>vnitropodnikového<br>dokladu (v Kč) | Celkový mzdový<br>náklad (Kč) | Datum<br>úhrady | Provedený úkon /<br>činnost /<br>způsobilé náklady | Uznatelná částka<br>na dokladu<br>k vybranému<br>úkonu bez DPH<br>(Kč) | Uznatelná částka<br>na dokladu k<br>vybranému úkonu<br>s DPH /<br>vnitropodnikového<br>dokladu (v Kč) | Přílo<br>ha |
| F1.I1                                                                                                    | faktura od plátce<br>DPH | 001/2023          |                                                   |                                               |                       | 01.03.2023 | 01.03.2023         | ekonomický                                               | 60 000,00                                                                  | 60 000,00                                                                | 0,00                          | 15.03.2023      | tuzemské osivo                                     | 25 000,00                                                              | 0,00                                                                                                  |             |
| F2.I1                                                                                                    | faktura od plátce<br>DPH | 002/2023          |                                                   |                                               |                       | 01.04.2023 | 01.04.2023         | ekonomický                                               | 40 000,00                                                                  | 40 000,00                                                                | 0,00                          | 15.04.2023      | dovozové osivo z EU                                | 40 000,00                                                              | 0,00                                                                                                  |             |
| Uznatelná                                                                                                    | i částka z účetni        | ich a daňových d  | okladů                                            | za předmě                                     | t dotace 3            | .i.4.      |                    |                                                          |                                                                            |                                                                          | 0,00                          |                 |                                                    | 65 000,00                                                              | 0,00                                                                                                  |             |
| Přehle                                                                                                    | ed účetníc               | h a daňov         | ých o                                             | loklad                                        | ů za p                | ředmět     | dotac              | e 3.i.6.                                                 | cukrová ř                                                                  | ера                                                                      |                               |                 |                                                    |                                                                        |                                                                                                    |             |
| Id řádku                                                                                                    | Typ dokladu              | Číslo dokladu     | Identifi<br>kace<br>čtvrtleti<br>nebo<br>pololeti | IČO<br>odběratele<br>/ žadatele /<br>partnera | IČO<br>dodavate<br>le | DUZP       | Datum<br>vystavení | Náklad<br>související<br>s ekon./<br>neekon.<br>činností | Celková částka<br>dokladu bez DPH /<br>vnitropodnikového<br>dokladu (v Kč) | Celková částka<br>dokladu s DPH /<br>vnitropodnikového<br>dokladu (v Kč) | Celkový mzdový<br>náklad (Kč) | Datum<br>úhrady | Provedený úkon /<br>činnost /<br>způsobilé náklady | Uznatelná částka<br>na dokladu<br>k vybranému<br>úkonu bez DPH<br>(Kč) | Uznatelná částka<br>na dokladu k<br>vybranému úkonu<br>s DPH /<br>vnitropodnikového<br>dokladu (v Kč) | Přílo<br>ha |
| F1.I2                                                                                                    | faktura od plátce<br>DPH | 001/2023          |                                                   |                                               |                       | 01.03.2023 | 01.03.2023         | ekonomický                                               | 60 000,00                                                                  | 60 000,00                                                                | 0,00                          | 15.03.2023      | tuzemské osivo                                     | 20 000,00                                                              | 0,00                                                                                                  |             |
| Uznatelná                                                                                                    | i částka z účetni        | ich a daňových d  | okladů                                            | za předmě                                     | t dotace 3            | .i.6.      |                    |                                                          |                                                                            |                                                                          | 0,00                          |                 |                                                    | 20 000,00                                                              | 0,00                                                                                                  |             |
| Uznatelná                                                                                                    | á částka z účetni        | ich a daňových d  | okladů                                            | za dotační                                    | program               |            |                    |                                                          |                                                                            |                                                                          | 0,00                          |                 |                                                    | 100 000,00                                                             | 0,00                                                                                                  |             |
| Celková u                                                                                                    | znatelná částka          | z účetních a dai  | ňových (                                          | dokladů za                                    | dotační p             | rogram     |                    |                                                          |                                                                            |                                                                          |                               |                 |                                                    |                                                                        | 100 000,00                                                                                            |             |
|                                                                                                    |                          |                   |                                                   |                                               |                       |            |                    |                                                          |                                                                            |                                                                          |                               |                 |                                                    |                                                                        |                                                                                                    |             |
|                                                                                                    |                          |                   |                                                   |                                               |                       |            |                    |                                                          |                                                                            |                                                                          |                               |                 |                                                    |                                                                        |                                                                                                    |             |

### Formulář Prokázání nároků na dotaci (editovatelný formulář)

Kliknutím na modře podbarvený odkaz *Prokázání nároků na dotaci* se zobrazí PDF soubor, který obsahuje editovatelný formulář Prokázání nároků na dotaci.

# Editovatelný formulář musí žadatel otevřít a uložit u sebe v počítači ve formátu PDF. Poté uložený editovatelný formulář u sebe v počítači žadatel otevře, vyplní a uloží ho!

Vyplněný a uložený editovatelný formulář musí žadatel nahrát zpět pomocí tlačítka *Nahrát soubor*. Po nahrání editovatelného formuláře žadatel klikne na tlačítko *Uložit*.

| Prokázání nároků na dotaci 2023 |                            |                     |               |
|---------------------------------|----------------------------|---------------------|---------------|
| Prokázání nároků na dotaci 2023 | <b>30.06.2023</b> 08:50:45 | Nebyl vybrán soubor | Nahrát soubor |
|                                 |                            |                     |               |
| < Zpět                          |                            |                     | 🖬 uložit      |
|                                 |                            |                     |               |

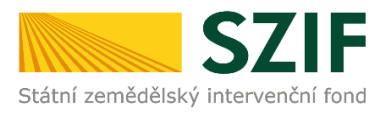

#### Editovatelný formulář Prokázání nároků na dotaci obsahuje 3 strany.

- 1. strana editovatelného formuláře obsahuje předvyplněné informace o žadateli.
- 2. a3. strana editovatelného formuláře obsahuje údaje k prokázání nároku na dotaci.

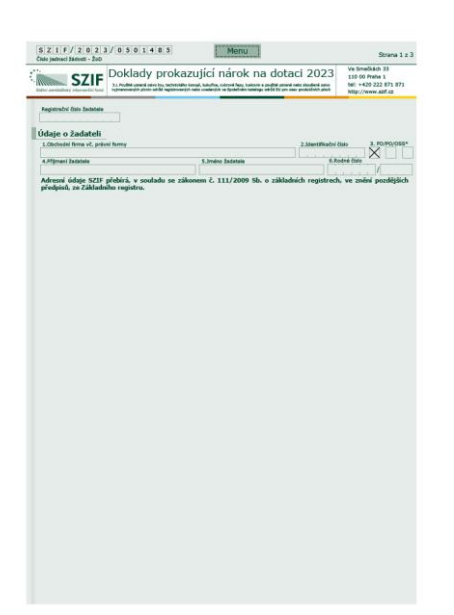

| S Z I F / 2 0 2 3 / 0 5 0 1 4 8 5<br>Číslo jednad žádosti - ŽoD                                                                                                    | S                                                                                                    | trana 2 z 3 Číslo jedno                                    | F / 2 0 2 3 / 0 5 0 1 4 8 5<br>ací žádosti - ŽoD | Menu                                                                                                    | Strana 3 z 3                                                                                                    |
|----------------------------------------------------------------------------------------------------|----------------------------------------------------------------------------------------------------|------------------------------------------------------------|--------------------------------------------------|----------------------------------------------------------------------------------------------------|----------------------------------------------------------------------------------------------------|
| SZIF State sendelike jeter-walf for<br>STATE State sendelike jeter-walf for<br>State sendelike jeter-walf for<br>State sendelike jeter sendelike jeter sendelike jeter sendelike jeter sendelike jeter sendelike jeter sendelike jeter sen | dotaci 2023 Ve Smečkách<br>110 00 Praha<br>tel: +420 222<br>http://www.sz                                                                                                    | 33<br>1<br>871 871<br>iff.cz                               | SZIF<br><i>Sizický irtervenční ford</i>          | okazující nárok r<br>necetére konstr, katerite, cetereti Pezy, testov<br>terenénén neto uvedených ve Spoletném kateli | Na dotaci 2023<br>In a godži uznof sebo zkudené otvo<br>ne soudbi uznof sebo zkudené otvo<br>ne soudbi tu pro seve preduktivit pisch<br>http://www.szif.cz                                                                                               |
| 3.i.1. len<br>Id řádku Typ ostva DPB - čtvarec DPB - kád Výmára DPB<br>L/15 (ha)                                                                                                    | Výměrs picely,<br>na tává bylo<br>positiko oko (ba)<br>(taj)                                                                                                    | tu/partie                                                  | Celkem za typ os                                 | lva                                                                                                    | Cellsová<br>výměra plochy<br>(smenn)         Callevé mesheri<br>dollace (KC/ S0<br>000 semen)         Max. Sažba<br>producevá se<br>000 semen)         Productidne<br>plocher dali<br>semenn(Kt)           0         0         0         0         0,000 |
| x v v                                                                                                    | Pfic                                                                                                    | tat řádek 3.i.6. c                                         | cukrová řepa                                     |                                                                                                    | 0 0 0,00                                                                                                    |
| Calker za typ ostva                                                                                                    | Using the set of the set of the s | odge uklatansy<br>Anderest ma<br>cl colbens (NZ)<br>0,00 X | Fádku Typ osiva Di                               | PB - čtverec DPB - kód Výměra Di<br>LPIS (hr                                                                          | PB z         Výništa pitchy,<br>as které kylo         Hkožství<br>poslitko okvo (ks)         Číalo uznávacího listu/partie           (V2)         (V2)         Číalo uznávacího listu/partie                                                             |
| Celkem                                                                                                    | 0 0                                                                                                    | 0,00                                                       |                                                  |                                                                                                    | Přidat řádek                                                                                                    |
| 3.1.2. technicke konopi           Jd /ádku         Typ osiva           DPB - čtverec         DPB - kód           Utrimin (DPB)                                                                                                    | Výměrs plecky, Mesžetví<br>na které bylo paužítkie osive Číslo uznávacího lis                                                                                                    | itu/partie                                                 | Celkem za typ os                                 | lva                                                                                                    | Celková<br>výměra plochy podžiške edva<br>(ha) 0 0 0 0,00                                                                                                    |
| x y y y                                                                                                    | permo carvo (ma) (kg) Phic                                                                                                    | Celkem<br>Jat řádek 3.i.3.e                                | . směs pícnin                                    |                                                                                                    | 0 0 0,00                                                                                                    |
| Calkem za typ osłva                                                                                                    | Celková<br>výměra plochy<br>(ba) (kg) (kg) (kč/kg) (kč/kg)                                                                                                    | ndpakildané<br>Maderedi na<br>ci celkem (RZ)<br>Pádk       | číslo partie z míchacího<br>protokolu            | Název směsi z míchacího                                                                                               | protokolu Santai z michacho Ukła z Ukła z Ukła z Ukła z Ukła z Ukła z Ukła z Ukła z Ukła z Ukła z Ukła z Ukła z                                                                                                    |
| Celkem                                                                                                    | 0 0                                                                                                    | 0,00 X                                                     |                                                  |                                                                                                    | Mno2stvi                                                                                                    |
| 3.i.3. pícniny                                                                                                    |                                                                                                    | ×                                                          | Id řádku DPB - čtverec DPB - kód                 | Výměra DPB z Výměra plochy<br>LPIS (ha) směsi (ha) pot                                                                | užitého osiva<br>směsi (kg)                                                                                                    |
| Id řádku Typ osíva DPB - čtverec DPB - kód Výměra DPB :<br>LPIS (ha)                                                                                                    | Výměra plecky,<br>na které bylo<br>posžito oslvo (ka) (kg) Číslo uznávacího lis                                                                                                    | Celk                                                       | cem                                              | 0                                                                                                    |                                                                                                    |
| Skupina a kategorie                                                                                                    | Druh picniny                                                                                                    |                                                            |                                                  | 5                                                                                                    | azba dotace etvs jedzetlivého skutečně použité předpokládaný                                                                                                    |
|                                                                                                    | Pho                                                                                                    | at řádek                                                   | Ld radku Skupina a kategorie                     | Drun picniny                                                                                                    | (Kč/kg) dratu picstav ve<br>směsi z michacho druhu picalnýve na dotaci (Kč)<br>protekols (kg)                                                                                                    |
| Celkem za typ osiva Skupina a kategorie                                                                                                    | Celková Celková množství Max. sazba Piv<br>výměra plochy poslitěho selva došace (Kč/ko) z                                                                                                    | zdesklidasý<br>Maderek za                                  | com                                              |                                                                                                    | 0 0                                                                                                    |
|                                                                                                    | 0 0                                                                                                    | 0,00                                                       |                                                  |                                                                                                    | Pfidat picnimu                                                                                                    |
| Celkem                                                                                                    | 0 0                                                                                                    | 0,00                                                       |                                                  |                                                                                                    | Přidat michaci protokol                                                                                                    |
| 3.i.4. luskoviny                                                                                                    | No. Kontaka                                                                                                    | Predpokiz                                                  | adany pozadavek na dotaci celkem za smesi pi     | cnin (KC)                                                                                                    | 0                                                                                                    |
| Id řádku Typ osiva DPB - čtverec DPB - kód Výmera DPB -<br>LPIS (ha)                                                                                                    | na které bylo<br>posžito oslvo (ks) (kg)                                                                                                    | itu/partie                                                 |                                                  |                                                                                                    |                                                                                                    |
| × v v                                                                                                    |                                                                                                    |                                                            |                                                  |                                                                                                    |                                                                                                    |
| L¥                                                                                                    | Pfic                                                                                                    | Jat řádek:                                                 |                                                  |                                                                                                    |                                                                                                    |
| Celikem za typ osiva Druh luskoviny                                                                                                    | Celková<br>výměra plochy<br>(ha) Calková množství<br>podžiško celva<br>(kg) Max. sazba<br>dotace (Kč/kg) Pi<br>dotace (Kč/kg)                                                                                                    | ndpokliduný<br>Ažadavek na<br>cl celkem (KZ)               |                                                  |                                                                                                    |                                                                                                    |
| Celkem                                                                                                    | 0 0                                                                                                    | 0,00                                                       |                                                  |                                                                                                    |                                                                                                    |
| 3.i.5. kukuřice                                                                                                    |                                                                                                    |                                                            |                                                  |                                                                                                    |                                                                                                    |
| 1d řádku Typ osíva DPB - čtverec DPB - kód Výměra DPB<br>LPIS (ha)                                                                                                    | Výměrs plecky,<br>sa které bylo<br>posžito oslvo (ks) (semsn) Číslo uznávacího lis                                                                                                    | itu/partis                                                 |                                                  |                                                                                                    |                                                                                                    |
|                                                                                                    | Přic                                                                                                    | jat řádel:                                                 |                                                  |                                                                                                    |                                                                                                    |
|                                                                                                    |                                                                                                    |                                                            |                                                  |                                                                                                    |                                                                                                    |

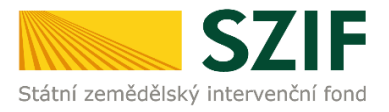

Na 2. a 3. straně editovatelného formuláře musí žadatel vyplnit všechna požadovaná bíle podbarvená pole. Požadované údaje žadatel vyplní pomocí rozklikávátek a vyplněním údajů.

#### Pro veškeré použité uznané osivo tuzemské i dovozové všech předmětů dotace (plodin) žadatel vyplňuje jeden formulář.

Předměty dotace:

3.i.1. len
3.i.2. technické konopí
3.i.3.a.1. pícnina - skupina I v kategorii C
3.i.3.a.2. pícnina - skupina I v kategorii SE a E
3.i.3.b.1. pícnina - skupina II v kategorii C
3.i.3.b.2. pícnina - skupina II v kategorii SE a E
3.i.3.c.1. pícnina - skupina III v kategorii C
3.i.3.c.2. pícnina - skupina III v kategorii SE a E
3.i.3.d.1. pícnina - skupina III v kategorii SE a E
3.i.3.d.1. pícnina - skupina IV v kategorii SE a E
3.i.3.d.2. pícnina - skupina IV v kategorii SE a E
3.i.3.e. směs pícnin
3.i.4. luskoviny
3.i.5. kukuřice
3.i.6. cukrová řepa

Dle uplatňovaného osiva žadatel vyplní příslušnou část pro daný předmět dotace (plodinu).

Ke každé partii (uznávacímu listu/úřední návěsce) pro daný předmět dotace (plodinu) žadatel uvede všechny DPB, na kterých vysel příslušné osivo. Každý DPB žadatel uvede na samostatný řádek. V případě, že na jednom DPB jsou vyseta osiva s různými partiemi, žadatel vyplní pro každou partii a příslušnou část DPB samostatný řádek.

K dané plodině a příslušné partii žadatel v poli *Typ osiva* pomocí rozklikávátka vybere příslušný typ osiva.

| 3.i. | 1. len   |                                                                 | _             |           |                    |                                                       |                                             |                              |                                                     |
|------|----------|-----------------------------------------------------------------|---------------|-----------|--------------------|-------------------------------------------------------|---------------------------------------------|------------------------------|-----------------------------------------------------|
|      | Id řádku | Typ osiva                                                       | DPB - čtverec | DPB - kód | Výměra DPB<br>(ha) | Výměra plochy,<br>na které bylo<br>použito osivo (ha) | Množství<br>použitého osiva<br>(kg)         | Číslo uznávací               | ho listu/partie                                     |
| X    |          | ×                                                               | •             | •         |                    |                                                       |                                             |                              |                                                     |
|      |          | tuzemské osivo<br>dovozové osivo z EU<br>dovozové osivo mimo EU |               |           |                    |                                                       | Přidat řádek                                |                              |                                                     |
|      |          | Celkem za typ                                                   | osiva         |           |                    | Celková<br>výměra plochy<br>(ha)                      | Celkové množství<br>použitého osiva<br>(kg) | Max. sazba<br>dotace (Kč/kg) | Předpokládaný<br>požadavek na<br>dotaci celkem (Kč) |
|      |          |                                                                 |               |           |                    | 0                                                     | 0                                           |                              | 0,00                                                |
| Celk | em       |                                                                 |               |           |                    | 0                                                     | 0                                           |                              | 0,00                                                |

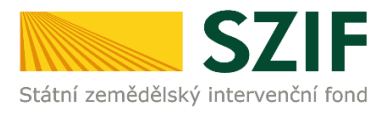

K dané plodině a příslušné partii žadatel v poli *DPB – čtverec* a v poli *DPB - kód* pomocí rozklikávátka vybere příslušný DPB, na kterém vysel dané osivo.

Žadatel vybere příslušné číslo čtverce DPB a následně zvolí příslušný kód DPB.

| 3.i. | 1. len   |              |                                  | _         |                    |                                                       |                                             |                              |                                                     |
|------|----------|--------------|----------------------------------|-----------|--------------------|-------------------------------------------------------|---------------------------------------------|------------------------------|-----------------------------------------------------|
|      | Id řádku | Typ osiva    | DPB - čtverec                    | DPB - kód | Výměra DPB<br>(ha) | Výměra plochy,<br>na které bylo<br>použito osivo (ha) | Množství<br>použitého osiva<br>(kg)         | Číslo uznávací               | ho listu/partie                                     |
| X    |          |              | •                                | •         |                    |                                                       |                                             |                              |                                                     |
|      |          |              | 610-1070<br>620-1070<br>620-1080 |           | •                  | •                                                     |                                             |                              | Přidat řádek                                        |
|      |          | Celkem za ty | 630-1080                         |           |                    | Celková<br>výměra plochy<br>(ha)                      | Celkové množství<br>použitého osiva<br>(kg) | Max. sazba<br>dotace (Kč/kg) | Předpokládaný<br>požadavek na<br>dotaci celkem (Kč) |
|      |          |              |                                  |           |                    | 0                                                     | 0                                           |                              | 0,00                                                |
| Celk | em       |              |                                  | 0         | 0                  |                                                       | 0,00                                        |                              |                                                     |

#### 3.i.1. len

|      | Id řádku            | Typ osiva | DPB - čtve | ere | DPB - ká                     | ód              | Výměra DPB<br>(ha) | Výměra plochy,<br>na které bylo<br>použito osivo (ha) | Množství<br>použitého osiva<br>(kg)         | Číslo uznávací               | ho listu/partie                                     |
|------|---------------------|-----------|------------|-----|------------------------------|-----------------|--------------------|-------------------------------------------------------|---------------------------------------------|------------------------------|-----------------------------------------------------|
| x    |                     | ×         | 620-1070   | ۲   |                              | •               |                    |                                                       |                                             |                              |                                                     |
|      |                     |           |            |     |                              |                 |                    |                                                       |                                             |                              | Přidat řádek                                        |
|      | Celkem za typ osiva |           |            |     | 2703/4<br>2705/12<br>2705/24 |                 |                    | Celková<br>výměra plochy<br>(ha)                      | Celkové množství<br>použitého osiva<br>(kg) | Max. sazba<br>dotace (Kč/kg) | Předpokládaný<br>požadavek na<br>dotaci celkem (Kč) |
|      |                     |           |            |     |                              | П               |                    | 0                                                     | 0                                           |                              | 0,00                                                |
| Celk | Celkem              |           |            |     | 3704/14                      | $\mathbf{\sim}$ |                    | 0                                                     | 0                                           |                              | 0,00                                                |

Po zvolení DPB se automaticky vyplní výměra způsobilé plochy DPB v ha. Výměra není editovatelná.

| 3.i.                                                                         | 1. len       |           |               |           |                    | _                                                    |                                     |                |                                                     |  |  |
|------------------------------------------------------------------------------|--------------|-----------|---------------|-----------|--------------------|------------------------------------------------------|-------------------------------------|----------------|-----------------------------------------------------|--|--|
|                                                                              | Id řádku     | Typ osiva | DPB - čtverec | DPB - kód | Výměra DPB<br>(ha) | Výměra plochy,<br>na které bylo<br>oužito osivo (ha) | Množství<br>použitého osiva<br>(kg) | Číslo uznávací | ho listu/partie                                     |  |  |
| X                                                                            |              | ×         | 620-1070 💌    | 0508/12 💌 | 4,93               |                                                      |                                     |                |                                                     |  |  |
|                                                                              | Přidat řádek |           |               |           |                    |                                                      |                                     |                |                                                     |  |  |
| Celková Celková Celkové množství<br>výměra plochy pozižiého osiva dk<br>(ka) |              |           |               |           |                    |                                                      |                                     |                | Předpokládaný<br>požadavek na<br>dotaci celkem (Kč) |  |  |
|                                                                              |              |           |               | 0         | 0                  |                                                      | 0,00                                |                |                                                     |  |  |
| Celk                                                                         | em           |           |               |           |                    | 0                                                    | 0                                   |                | 0,00                                                |  |  |

V poli *Výměra plochy, na které bylo použito osivo (ha)* žadatel vyplní skutečnou výměru plochy DPB, na které vysel osivo dané partie. Výměra se uvádí na 2. des. místa. Výměra plochy, na které žadatel vysel dané osivo, nesmí být vyšší než výměra uvedená v poli *Výměra DPB z LPIS (ha)*.

| 3.i. | 1. len       |               |               |         |     | _                  |                                                       | _                                           |                              |                                                     |
|------|--------------|---------------|---------------|---------|-----|--------------------|-------------------------------------------------------|---------------------------------------------|------------------------------|-----------------------------------------------------|
|      | Id řádku     | Typ osiva     | DPB - čtverec | DPB -   | kód | Výměra DPB<br>(ha) | Výměra plochy,<br>na které bylo<br>použito osivo (ha) | Množství<br>použitého osiva<br>(kg)         | Číslo uznávací               | ho listu/partie                                     |
| x    |              | V             | 620-1070 💌    | 0508/12 | •   | 4,9                |                                                       |                                             |                              |                                                     |
|      | Přidat řádek |               |               |         |     |                    |                                                       |                                             |                              |                                                     |
|      |              | Celkem za typ | osiva         |         |     |                    | Celková<br>výměra plochy<br>(ha)                      | Celkové množství<br>použitého osiva<br>(kg) | Max. sazba<br>dotace (Kč/kg) | Předpokládaný<br>požadavek na<br>dotaci celkem (Kč) |
|      |              |               |               |         |     |                    | 0                                                     | 0                                           |                              | 0,00                                                |
| Celk | em           |               |               |         |     |                    | 0                                                     | 0                                           |                              | 0,00                                                |

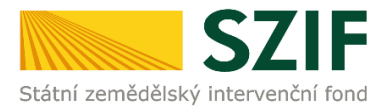

V poli Množství použitého osiva žadatel vyplní množství osiva, které vysel na daném DPB.

# Předměty dotace: 3.i.1. len, 3.i.2. technické konopí, 3.i.3. pícniny, 3.i.3.e. směs pícnin a 3.i.4. luskoviny

Množství použitého osiva musí žadatel vyplnit v kg (3. des. místa).

#### Předmět dotace: 3.i.5. kukuřice

Do pole Množství použitého osiva musí žadatel vyplnit počet semen (celé číslo).

#### Předmět dotace: 3.i.6. cukrová řepa

#### Množství použitého osiva musí žadatel vyplnit v VJ (3. des. místa).

U každého DPB je nastavena kontrola splnění podmínky, zda uvedené množství osiva nepřekračuje stanovené limity maximálního množství použitého osiva na daném DPB. Dotaci na daný předmět dotace (plodinu) lze vyplatit pouze do výše stanovených limitů max. množství použitého osiva.

| předmět dotace (plodina) | skupina luskovin     | max. množství použitého osiva |
|--------------------------|----------------------|-------------------------------|
| 3.i.1. len               |                      | 150 kg/ha                     |
| 3.i.2. technické konopí  |                      | 90 kg/ha                      |
| 3.i.3. pícniny           |                      | 30 kg/ha                      |
|                          | hrách                | 260 kg/ha                     |
|                          | bob, lupina, peluška | 200 kg/ha                     |
| 3.i.4. luskoviny         | sója                 | 150 kg/ha                     |
|                          | fazol                | 400 kg/ha                     |
|                          | vikev, čočka, cizrna | 100 kg/ha                     |
| 3.i.5. kukuřice          |                      | 90 000 semen                  |
| 3.i.6. cukrová řepa      |                      | 1,5 VJ                        |

#### 3.i.1. len

|   | Id řádku | Typ osiva | DPB - čtverec | DPB - kód | Výměra DPB<br>(ha) | Výměra plochy,<br>na které bylo<br>použito osivo (ha | Množství<br>použitého osiva<br>(kg) | Číslo uznávacího listu/partie |
|---|----------|-----------|---------------|-----------|--------------------|------------------------------------------------------|-------------------------------------|-------------------------------|
| x |          | •         | 620-1070 💌    | 0508/12 💌 | 4,93               |                                                      |                                     |                               |
|   |          |           |               |           |                    |                                                      |                                     | Přidat řádek                  |

V poli Číslo uznávacího listu/partie žadatel dle doloženého dokladu vyplní:

#### tuzemské osivo

- číslo uznávacího listu (ve tvaru např. 0-03443/U/8)
- číslo posudku na kvalitu osiva vydaného ÚKZÚZ nebo pověřenou osobou případně prohlášení šlechtitele v případě osiva pícnin kontrolovaného ÚKZÚZ nebo pověřenou osobou u druhů, které nejsou uvedeny v druhovém seznamu

#### dovozové osivo v rámci EU

- číslo partie uvedené na úřední návěsce

#### dovozové osivo ze třetích zemí (mimo EU)

číslo partie uvedené na úřední návěsce

#### 3.i.1. len

|   | Id řádku | Тур osiva | DPB - čtverec | DPB - kód | Výměra DPB<br>(ha) | Výměra plochy,<br>na které bylo<br>použito osivo (ha) | Množství<br>použitého osiva<br>(kg) | Číslo uznávacího listu/partie |
|---|----------|-----------|---------------|-----------|--------------------|-------------------------------------------------------|-------------------------------------|-------------------------------|
| X |          | V         | 620-1070 💌    | 0508/12 💌 | 4,93               |                                                       |                                     |                               |
|   |          |           |               |           |                    |                                                       |                                     | Přidat řádek                  |

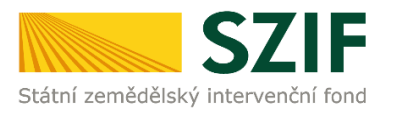

#### Předmět dotace: 3.i.3. pícniny

V poli *Skupina a kategorie* žadatel pomocí rozklikávátka vybere příslušnou skupinu a kategorii druhu pícniny, který žadatel vysel na daný DPB.

#### 3.i.3. pícniny

|       | Id řádku | Typ osiva                                                                                                    | DPB - čtverec                                                                                                    | DPB - kód | Výměra DPB<br>(ha) | Výměra plochy,<br>na které bylo<br>použito osivo (ha) | Množství<br>použitého osiva<br>(kg)         | Číslo uznávací               | no listu/partie                                     |  |  |
|-------|----------|----------------------------------------------------------------------------------------------------|----------------------------------------------------------------------------------------------------|-----------|--------------------|-------------------------------------------------------|---------------------------------------------|------------------------------|-----------------------------------------------------|--|--|
|       |          | Skupina a kat                                                                                                    | Skupina a kategorie                                                                                                    |           |                    |                                                       | Druh pícniny                                |                              |                                                     |  |  |
| x     |          | •                                                                                                    | •                                                                                                    | •         |                    |                                                       |                                             |                              |                                                     |  |  |
|       |          |                                                                                                    |                                                                                                    | •         |                    |                                                       |                                             |                              | •                                                   |  |  |
|       |          | pícnina - skupina I v kategorii C<br>pícnina - skupina I v kategorii SE a E                                          |                                                                                                    |           |                    |                                                       |                                             |                              | Přidat řádek                                        |  |  |
|       |          | pícnina - skupina II v kategorii C<br>pícnina - skupina II v kategorii SE a E<br>pícnina - skupina III v kategorii C | cnina - skupina I v kategorii SE a E<br>cnina - skupina II v kategorii C<br>cnina - skupina II v kategorii SE a E<br>cnina - skupina III v kategorii C |           |                    | Celková<br>výměra plochy<br>(ha)                      | Celkové množství<br>použitého osiva<br>(kg) | Max. sazba<br>dotace (Kč/kg) | Předpokládaný<br>požadavek na<br>dotaci celkem (Kč) |  |  |
|       |          | pícnina - skupina III v kategorii SE a E<br>pícnina - skupina IV v kategorii C                                       |                                                                                                    | 0         | 0                  |                                                       | 0,00                                        |                              |                                                     |  |  |
| Celke | em       | picnina - skupina IV v kategorii SE a E                                                                              |                                                                                                    |           |                    | 0                                                     | 0                                           |                              | 0,00                                                |  |  |

V poli *Druh pícniny* žadatel pomocí rozklikávátka vybere příslušný druh pícniny, který žadatel vysel na daný DPB a který je uveden na daném uznávacím listu/úřední návěsce.

#### 3.i.3. pícniny

|       | Id řádku                         | Typ osiva                          | DPB - čtverec | DPB - kód            | Výr                            | něra DPB<br>(ha)        | Výměra plochy,<br>na které bylo<br>použito osivo (ha) | Množství<br>použitého osiva<br>(kg) | Číslo uznávacího listu/partie |
|-------|----------------------------------|------------------------------------|---------------|----------------------|--------------------------------|-------------------------|-------------------------------------------------------|-------------------------------------|-------------------------------|
|       |                                  | Skupina a kat                      | egorie        |                      |                                |                         |                                                       |                                     |                               |
| х     |                                  | •                                  | •             |                      |                                |                         |                                                       |                                     |                               |
|       |                                  | pícnina - skupina II v kategorii C |               |                      |                                |                         |                                                       |                                     | •                             |
|       |                                  |                                    |               | jete<br>jete<br>jete | luční<br>I nachový<br>I perský |                         |                                                       |                                     |                               |
|       | Celkem za typ osiva Skupina a ka |                                    |               |                      |                                |                         |                                                       |                                     |                               |
|       |                                  |                                    | pícnina       | med<br>mez           | lyněk vlnat<br>idruhový kř     | ý<br>říženec jetel Pram | nedi                                                  |                                     |                               |
| Celke | em                               |                                    |               | ovsí                 | k vyvýšený                     | -                       |                                                       | <b>~</b>                            |                               |

#### Předmět dotace: 3.i.4. luskoviny

V poli *Druh luskoviny* žadatel pomocí rozklikávátka vybere konkrétní druh luskoviny, který žadatel vysel na daný DPB a který je uveden na daném uznávacím listu/úřední návěsce.

#### 3.i.4. luskoviny

|      | Id řádku | Typ osiva             | DPB - čtverec | DPB - kód | Výměra DPB<br>(ha) | Výměra plochy,<br>na které bylo<br>použito osivo (ha) | Množství<br>použitého osiva<br>(kg)         | Číslo uznávacil              | no listu/partie                                     |
|------|----------|-----------------------|---------------|-----------|--------------------|-------------------------------------------------------|---------------------------------------------|------------------------------|-----------------------------------------------------|
|      |          | Druh lusko            | viny          |           |                    |                                                       |                                             |                              |                                                     |
| x    |          | •                     | •             | •         |                    |                                                       |                                             |                              |                                                     |
|      |          | -                     |               |           |                    |                                                       |                                             |                              |                                                     |
|      |          | hrách                 |               | <b>^</b>  |                    |                                                       |                                             |                              | Přidat řádek                                        |
|      |          | bob<br>lupina<br>sója |               |           | ny                 | Celková<br>výměra plochy<br>(ha)                      | Celkové množství<br>použitého osiva<br>(kg) | Max. sazba<br>dotace (Kč/kg) | Předpokládaný<br>požadavek na<br>dotaci celkem (Kč) |
|      |          | fazol<br>vikev        |               |           |                    | 0                                                     | 0                                           |                              | 0,00                                                |
| Celk | em       | čočka                 |               | $\sim$    |                    | 0                                                     | 0                                           |                              | 0,00                                                |

Pro zadání dalšího DPB nebo další partie žadatel klikne na tlačítko *Přidat řádek*. Jednotlivé řádky může žadatel smazat pomocí tlačítka *X* na začátku řádku.

3.i.1. len

| Ļ |   | Id řádku | Typ osiva | DPB - čtverec | DPB - kód | Výměra DPB<br>(ha) | Výměra plochy,<br>na které bylo<br>použito osivo (ha) | Množství<br>použitého osiva<br>(kg) | Číslo uznávac | iho listu/partie |
|---|---|----------|-----------|---------------|-----------|--------------------|-------------------------------------------------------|-------------------------------------|---------------|------------------|
|   | Х |          | ¥         | •             | •         |                    |                                                       |                                     |               |                  |
|   |   |          |           |               |           |                    |                                                       |                                     |               | Přidat řádek     |

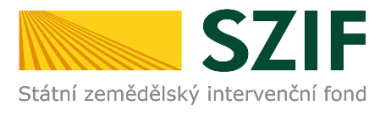

1.00

#### Předmět dotace: 3.i.3.e. směs pícnin

Pokud žadatel uplatňující tuzemské osivo směsi pícnin před kliknutím na tlačítko *Generovat předtisk* vyplní pole *Míchací protokoly tuzemského osiva směsi pícnin*, pak se ve formuláři Prokázání nároku na dotaci automaticky vyplní požadované údaje z daného míchacího protokolu.

Pokud žadatel uplatňující tuzemské osivo směsi pícnin před kliknutím na tlačítko *Generovat předtisk* nevyplní pole *Míchací protokoly tuzemského osiva směsi pícnin*, může požadované údaje ve formuláři Prokázání nároku na dotaci vyplnit dle daného míchacího protokolu.

Pokud žadatel uplatňuje dovozové osivo směsi pícnin z EU, musí požadované údaje ve formuláři Prokázání nároku na dotaci vyplnit dle dané úřední návěsky.

#### tabulka míchacího protokolu s načtenými údaji

|   | Id<br>řádku | Číslo<br>P | islo míchacího<br>protokolu<br>Název míchacího protokolu |                                             |            |                  |                                          |                                   |                                                                                             |                                                  |                                    | množství<br>míchacího<br>olu (kg)    | D                      |
|---|-------------|------------|----------------------------------------------------------|---------------------------------------------|------------|------------------|------------------------------------------|-----------------------------------|---------------------------------------------------------------------------------------------|--------------------------------------------------|------------------------------------|--------------------------------------|------------------------|
|   |             | 0-0312-08  | 3005/01                                                  | Luční                                       |            |                  |                                          | 5 000                             |                                                                                             |                                                  |                                    |                                      |                        |
|   |             | Id řádku   | DPB - čtverec                                            | DPB - kód                                   | Vým        | něra DPB<br>(ha) | Vymera plochy<br>se směsí pícnin<br>(ha) | Mnozstvi<br>použité směsi<br>(kg) |                                                                                             |                                                  |                                    |                                      |                        |
|   | х           |            | •                                                        | •                                           |            |                  |                                          |                                   |                                                                                             |                                                  |                                    |                                      |                        |
| [ | Celke       | m          |                                                          |                                             |            |                  |                                          |                                   | •                                                                                           |                                                  |                                    |                                      |                        |
|   |             |            |                                                          |                                             |            |                  |                                          | Přidat DPB                        | ]                                                                                           |                                                  |                                    |                                      |                        |
| ſ |             | Id řádku   | Skupin                                                   | a a kategorie                               |            | Dru              | h pícniny                                | Sazba dotace<br>(Kč/t)            | Množstvi použitého<br>osiva jednotlivé<br>pícniny ve směsi<br>z míchacího<br>protokolu (ka) | экитеспе<br>osiv<br>jednotli<br>druhu ve<br>(kg) | pouzite<br>o<br>vého<br>směsi<br>) | Předpok<br>požada<br>na do<br>celkem | ád<br>ive<br>tac<br>(K |
|   |             |            |                                                          |                                             | •          | kostřava luči    | ní                                       |                                   | 1 250                                                                                       |                                                  |                                    |                                      |                        |
| l |             |            | pícnina - skupina<br>pícnina - skupina                   | III v kategorii C<br>III v kategorii SE a I | E          | bojínek lučni    | í                                        |                                   | 1 250                                                                                       |                                                  |                                    |                                      |                        |
|   |             |            |                                                          |                                             | <b>•</b> j | jílek vytrvalý   | i                                        |                                   | 950                                                                                         |                                                  |                                    |                                      |                        |
|   |             |            |                                                          |                                             | 💽 j        | jílek mnohok     | ovětý italský                            |                                   | 500                                                                                         |                                                  |                                    |                                      |                        |
| l |             |            |                                                          |                                             | 💽 j        | jetel luční      |                                          |                                   | 400                                                                                         |                                                  |                                    |                                      |                        |
|   |             |            |                                                          |                                             |            | lipnice luční    |                                          |                                   | 378,1                                                                                       |                                                  |                                    |                                      |                        |
|   |             |            |                                                          |                                             | •          | kostřava čer     | vená                                     |                                   | 250                                                                                         |                                                  |                                    |                                      |                        |
|   |             |            |                                                          |                                             |            | lipnice luční    |                                          |                                   | 18,8                                                                                        |                                                  |                                    |                                      |                        |
| ſ |             |            |                                                          | -                                           |            | lipnice luční    |                                          |                                   | 3,1                                                                                         |                                                  |                                    |                                      |                        |
| l | Celke       | m požada   | vek na dotaci (Kč                                        | :)                                          |            |                  |                                          |                                   |                                                                                             |                                                  |                                    |                                      |                        |
|   |             |            |                                                          |                                             |            |                  |                                          |                                   | [                                                                                           | Přid                                             | lat mícha                          | ací protoko                          | 1                      |

Žadatel zkontroluje automaticky vyplněné požadované údaje, zda odpovídají údajům uvedeným na daném míchacím protokolu.

Pole Číslo partie z míchacího protokolu - číslo partie uvedené na daném míchacím protokolu.

Pole Název směsi z míchacího protokolu - název směsi uvedený na daném míchacím protokolu.

Pole *Druh pícniny* a *Množství použitého osiva jednotlivého druhu pícniny ve směsi z míchacího protokolu (kg)* - druh pícniny a příslušné množství daného druhu pícniny ve směsi musí odpovídat údajům uvedeným na daném míchacím protokolu.

V případě, že se údaje z míchacího protokolu načtou chybně, lze údaje z daného míchacího protokolu vyplnit do formuláře Prokázání nároku na dotaci. Žadatel klikne na tlačítko *Přidat míchací protokol* a vyplní tabulku míchacího protokolu pro vyplnění údajů. Tabulku míchacího protokolu s chybně načtenými údaji žadatel musí smazat pomocí tlačítka *X* na začátku prvního řádku tabulky.

Příručka k podání žádosti a dokladů k DP 3.i.

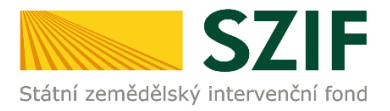

K danému míchacímu protokolu žadatel v polích *DPB – čtverec* a *DPB - kód* pomocí rozklikávátka vybere příslušný DPB, na kterém vysel danou směs. Žadatel musí vyplnit všechny DPB, na kterých vysel danou směs.

Po zvolení DPB se automaticky vyplní výměra způsobilé plochy DPB v ha. Výměra není editovatelná.

V poli *Výměra plochy směsi (ha)* žadatel vyplní skutečnou výměru plochy DPB, na které vysel danou směs. Výměra se uvádí na 2. des. místa. Výměra plochy, na které žadatel vysel danou směs, nesmí být vyšší než výměra uvedená v poli *Výměra DPB z LPIS (ha)*.

V poli *Množství použitého osiva směsi (kg)* žadatel vyplní skutečné množství osiva směsi, které vysel na daném DPB.

#### Množství použitého osiva musí žadatel vyplnit v kg (3. des. místa).

Pro zadání dalšího DPB žadatel klikne na tlačítko Přidat DPB.

V poli *Skupina a kategorie* žadatel pomocí rozklikávátka vybere příslušnou skupinu a kategorii pro druh pícniny uvedený na daném řádku dle míchacího protokolu.

#### tabulka míchacího protokolu pro vyplnění údajů

| Id<br>řádku | Číslo<br>u pr                | míchacího<br>otokolu |           |    | I                | Název míchacího                   | protokolu              |                                                                                             | Celkové<br>směsi z<br>protol                                        | množství<br>míchacího<br>kolu (kg)          | Data z<br>ÚKZÚS            |
|-------------|------------------------------|----------------------|-----------|----|------------------|-----------------------------------|------------------------|---------------------------------------------------------------------------------------------|---------------------------------------------------------------------|---------------------------------------------|----------------------------|
|             |                              |                      |           |    |                  |                                   |                        |                                                                                             |                                                                     |                                             |                            |
|             | Id řádku                     | DPB - čtverec        | DPB - kód | Vý | měra DPB<br>(ha) | Množství<br>použité směsi<br>(kg) |                        |                                                                                             |                                                                     |                                             |                            |
| Х           |                              | •                    | •         |    |                  |                                   |                        |                                                                                             |                                                                     |                                             |                            |
| Celke       | em                           |                      |           |    |                  |                                   |                        |                                                                                             |                                                                     |                                             |                            |
|             |                              |                      |           |    |                  | Přidat DPB                        |                        |                                                                                             |                                                                     |                                             |                            |
|             | Id řádku Skupina a kategorie |                      |           |    | Dru              | h pícniny                         | Sazba dotace<br>(Kč/t) | Množství použitého<br>osiva jednotlivé<br>pícniny ve směsi<br>z míchacího<br>protokolu (kg) | Skutečně použité<br>osivo<br>jednotlivého<br>druhu ve směsi<br>(kg) | Předpoklá<br>požadav<br>na dota<br>celkem ( | idar<br>vek<br>aci<br>(Kč) |
| x           |                              |                      |           | •  |                  |                                   |                        |                                                                                             |                                                                     |                                             |                            |
| Celke       | em požadav                   | vek na dotaci (Kč    | )         |    |                  |                                   |                        |                                                                                             |                                                                     |                                             |                            |
|             |                              |                      |           |    |                  |                                   |                        |                                                                                             |                                                                     | Přidat píc                                  | nin                        |
|             |                              |                      |           |    |                  |                                   |                        |                                                                                             | Přidat mích                                                         | ací protokol                                |                            |

V poli *Číslo partie z míchacího protokolu* žadatel vyplní číslo partie uvedené na daném míchacím protokolu (tuzemské osivo)/úřední návěsce (dovozové osivo z EU).

V poli *Název směsi z míchacího protokolu* žadatel vyplní název směsi uvedený na daném míchacím protokolu (tuzemské osivo)/úřední návěsce (dovozové osivo z EU).

V poli *Celkové množství směsi z míchacího protokolu (kg)* žadatel vyplní celkové množství směsi uvedené na daném míchacím protokolu (tuzemské osivo)/úřední návěsce (dovozové osivo z EU). Celkové množství směsi musí žadatel vyplnit v kg. Celkové množství se uvádí na 2. des. místa.

K danému míchacímu protokolu žadatel v polích *DPB – čtverec* a *DPB - kód* pomocí rozklikávátka vybere příslušný DPB, na kterém vysel danou směs. Žadatel musí vyplnit všechny DPB, na kterých vysel danou směs.

Příručka k podání žádosti a dokladů k DP 3.i.

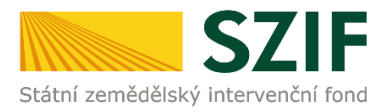

Po zvolení DPB se automaticky vyplní výměra způsobilé plochy DPB v ha. Výměra není editovatelná.

V poli *Výměra plochy směsi (ha)* žadatel vyplní skutečnou výměru plochy DPB, na které vysel danou směs. Výměra se uvádí na 2. des. místa. Výměra plochy, na které žadatel vysel danou směs, nesmí být vyšší než výměra uvedená v poli *Výměra DPB z LPIS (ha)*.

V poli *Množství použitého osiva směsi (kg)* žadatel vyplní skutečné množství osiva směsi, které vysel na daném DPB.

Množství použitého osiva musí žadatel vyplnit v kg (3. des. místa).

Pro zadání dalšího DPB žadatel klikne na tlačítko Přidat DPB.

V poli *Skupina a kategorie* žadatel pomocí rozklikávátka vybere příslušnou skupinu a kategorii pro druh pícniny uvedený na daném řádku dle míchacího protokolu (tuzemské osivo)/úřední návěsky (dovozové osivo z EU).

V poli *Druh pícniny* žadatel vybere druh pícniny, který je obsažen v dané směsi a uveden na daném míchacím protokolu (tuzemské osivo)/úřední návěsce (dovozové osivo z EU).

V poli *Množství použitého osiva jednotlivého druhu pícniny ve směsi z míchacího protokolu (kg)* žadatel vyplní příslušné množství daného druhu pícniny ve směsi. Uvedené množství daného druhu pícniny ve směsi musí odpovídat množství uvedenému na daném míchacím protokolu (tuzemské osivo)/úřední návěsce (dovozové osivo z EU).

Pro zadání dalšího druhu pícniny žadatel klikne na tlačítko *Přidat pícninu*.

Pro zadání dalšího míchacího protokolu žadatel klikne na tlačítko Přidat míchací protokol.

#### Kontrola správnosti vyplnění údajů v editovatelném formuláři.

Žadatel může provést kontrolu správnosti vyplněných údajů v editovatelném formuláři kliknutím na tlačítko *Menu* a kliknutím na *Kontrola vyplněných údajů*.

| SZIF/2023<br>Číslo jednací žádosti - ŽoD | / 0 5 0 1 4 8 5 Menu                                                                                                    | Přechod na stranu         | + | Strana 2 z 3                       |
|------------------------------------------|----------------------------------------------------------------------------------------------------|---------------------------|---|------------------------------------|
| Č C7IE                                   | Doklady prokazující nárol                                                                                                    | Kontrola vyplněných údajů |   | mečkách 33<br>00 Praha 1           |
| Státní zemědělský intervenční fond       | 3.i. Použité uznané osivo lnu, technického konopí, kukuřice, cukrové řepy, vyjmenovaných pícnin odrůd registrovaných nebo uvedených ve Společnén | Zvýraznit existující pole |   | +420 222 871 871<br>://www.szif.cz |

Pokud žadatel vyplnil všechny údaje v pořádku, zobrazí se hláška "Kontrola proběhla v pořádku".

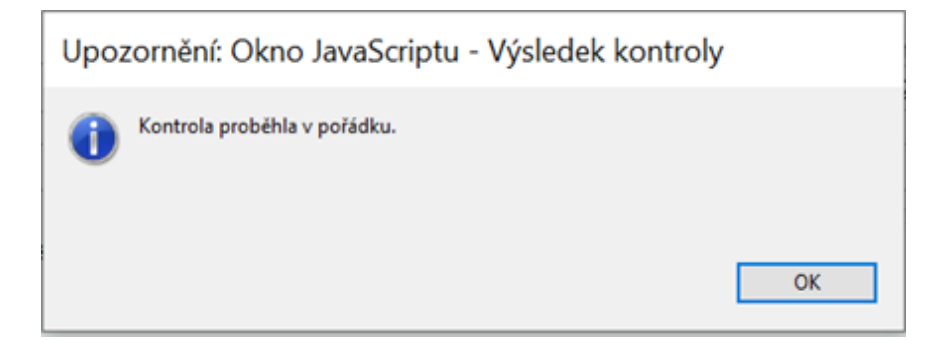

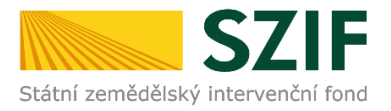

Pokud žadatel některé údaje nevyplnil nebo je vyplnil chybně, zobrazí se nové okno s uvedenou chybou nebo nové okno, pomocí kterého si může žadatel zobrazit všechny chyby najednou nebo jednotlivé chyby postupně po jedné.

| S Z<br>Číslo      | IF/<br>jednací žác | 2 0 2 3 / 0 5 0 1 4 8<br>dosti - ŽoD               | 5                                                       | M                                                              | lenu                               | Strana 2 z                               | 3 |
|-------------------|--------------------|----------------------------------------------------|---------------------------------------------------------|----------------------------------------------------------------|------------------------------------|------------------------------------------|---|
| ****<br>*• Státní | zemědělský in      | SZIF<br>tervenční fond<br>výmenovaných picnin odrů | vrokazu<br>u, technického konog<br>d registrovaných neb | l <b>jící ná</b><br>pí, kukuřice, cukrov<br>o uvedených ve Spo | rok<br>é řepy, lusk<br>olečném kat | Okno JavaScriptu<br>Jak zobrazit zprávy? |   |
| 3.i.              | 1. len             |                                                    |                                                         |                                                                |                                    | Všechny najednou Po jedné                |   |
|                   | Id řádku           | Typ osiva                                          | DPB - čtverec                                           | DPB - kód                                                      | Výměra<br>LPIS (                   | Pozor: Okno JavaScriptu                  |   |
| ×                 |                    | •                                                  | •                                                       | •                                                              |                                    |                                          |   |

Pokud žadatel klikne na tlačítko Všechny najednou, zobrazí se nové okno s výčtem všech chyby.

| Okno JavaScriptu                                                                                            |
|----------------------------------------------------------------------------------------------------|
| Výsledek kontroly dat vyplněných ve formuláři                                                               |
| Formulář není řádně vyplněn!                                                                                |
| Strana 3.i.                                                                                                 |
| Předmět dotace 3.i.1. len, řádek č. 1 - Není vyplněno pole: Typ osiva                                       |
| Předmět dotace 3.i.1. len, řádek č. 1 - Není vyplněno pole: DPB - čtverec                                   |
| Předmět dotace 3.i.1. len, řádek č. 1 - Není vyplněno pole: DPB - kód                                       |
| Předmět dotace 3.i.1. len, řádek č. 1 - Není vyplněno pole: Výměra plochy, na které bylo použito osivo (ha) |
| Předmět dotace 3.i.1. len, řádek č. 1 - Není vyplněno pole: Číslo uznávacího listu/partie                   |
|                                                                                                    |
|                                                                                                    |
|                                                                                                    |
|                                                                                                    |
| Export do txt Zobrazit typ zpráv OK                                                                         |
| Pozor: Okno JavaScriptu                                                                                     |

Po nahrání editovatelného formuláře pomocí tlačítka *Nahrát soubor* a po kliknutí na tlačítko *Uložit* se zobrazí stav průběhu zpracování dokladů.

| Prokáz | ání nároků na dotaci 2023       |                            |                     |               |
|--------|---------------------------------|----------------------------|---------------------|---------------|
| D.     | Prokázání nároků na dotaci 2023 | <b>30.06.2023</b> 08:50:45 | Nebyl vybrán soubor | Nahrát soubor |
| < Zpět |                                 |                            |                     | 🖬 uložit      |

V případě, že zpracování dokladů neproběhlo správně, zobrazí se stránka se žlutě nebo červeně podbarveným polem, ve kterém je uveden popis chyby, která nastala při zpracování dokladů.

| Bylo nalezeno podání Prohlášení de minimis (č.j. SZIF/2023/0481055)       |   |
|---------------------------------------------------------------------------|---|
| Formulář nejprve otevřete a uložte. (Formulář Prokázání nároku na dotaci) | Ŧ |
|                                                                           |   |

Doklady prokazující nárok na dotaci

V případě, že zpracování dokladů proběhlo v pořádku, zobrazí se znovu stránka s detailem dokladů.

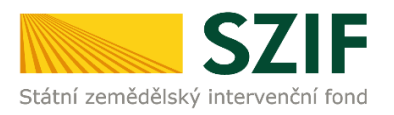

## Povinné přílohy

V případě, že žadatel podal/aktualizoval prohlášení de minimis po 01.01.2023, zobrazí se podané prohlášení de minimis v poli *Povinné přílohy*, které bude zeleně podbarveno.

#### Přílohy

|           |                                        |                  |                                     | Q | Vyhledat typ přílohy       |         |                  |
|-----------|----------------------------------------|------------------|-------------------------------------|---|----------------------------|---------|------------------|
| ✓ Povin   | né přílohy                             |                  |                                     |   |                            |         |                  |
| Čestné pr | ohlášení žadatele o podporu de minimis |                  |                                     |   |                            |         |                  |
| Тур       | Název                                  | Doplňující údaje | Status                              |   | Datum                      | Akce    |                  |
| OST       | Čestné prohlášení de minimis           |                  | Číslo jednací:<br>SZIF/2020/0491869 |   | <b>10.07.2020</b> 13:55:30 | Ŧ       | ۹                |
|           |                                        |                  |                                     |   |                            | 2 Prohl | ášení de minimis |

### Nepovinné přílohy

#### Žadatel musí doložit povinné přílohy dle typu uznaného osiva.

#### tuzemské osivo

- uznané osivo lnu, technického konopí, luskovin, kukuřice, cukrové řepy uznávací list
- uznané osivo pícnin uznávací list
- osivo pícnin kontrolované ÚKZÚZ nebo pověřenou osobou u druhů, které nejsou uvedeny v druhovém seznamu - posudek na kvalitu osiva vydaný ÚKZÚZ nebo pověřenou osobou případně prohlášení šlechtitele
- osivo směsi pícnin míchací protokol

#### dovozové osivo v rámci EU

- úřední návěska
- osivo směsi pícnin úřední návěska

#### dovozové osivo ze třetích zemí (mimo EU)

úřední návěska

#### Předmět dotace: 3.i.5. kukuřice

 Platná smlouva s potravinářským podnikem (mlýnem) k mlýnskému zpracování zrna z vypěstované kukuřice potravinářské. Ve smlouvě musí být uvedeny platná česká technická norma pro kukuřici potravinářskou pro mlýnské zpracování, hybrid kukuřice a osevní plocha.

| ✓ Nepovinné přílohy                                                                                                    |                  |
|----------------------------------------------------------------------------------------------------|------------------|
| Uznávací list osiva nebo v případě osiva pícnin posudek na kvalitu osiva vydaný ÚKZÚZ nebo pověřenou osobou případně prohlášení šlechtitele | (tuzemské osivo) |
|                                                                                                    | 1. Nahrát soubor |
| Úřední návěska (dovozové osivo)                                                                                                    |                  |
|                                                                                                    | 1. Nahrát soubor |
|                                                                                                    |                  |
| Míchací protokol směsi pícnin (tuzemské osivo směsi pícnin)                                                                                 |                  |
|                                                                                                    | 1 Nahrát soubor  |
|                                                                                                    |                  |
| Úřední návěska směsi pícnin (dovozové osivo směsi pícnin z EU)                                                                              |                  |
|                                                                                                    | 🏦 Nahrát soubor  |
|                                                                                                    |                  |
| Platná smlouva s potravinářským podnikem (mlýnem) k mlýnskému zpracování zrna z vypěstované kukuřice potravinářské. (osivo kukuřice)        |                  |
|                                                                                                    | 1 Nahrát soubor  |
|                                                                                                    |                  |

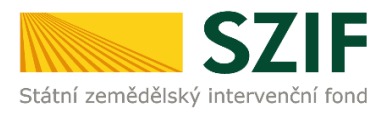

#### Další přílohy

#### K dokladům se nedokládá žádná další příloha.

Do dalších příloh může žadatel nahrát kliknutím na pole Nahrát soubor další přílohy.

| ✓ Další přílohy |                        |
|-----------------|------------------------|
| Další přílohy   | <b>⊥</b> Nahrát soubor |
| < Zpét          | 🔒 uložit               |

#### Nahrání příloh k dokladům

Žadatel klikne na tlačítko Nahrát soubor a vloží příslušnou přílohu.

Lze nahrát více příloh do příslušného pole dle typu osiva naráz.

Pro odstranění nahrané přílohy žadatel klikne na symbol *popelnice*, tím se nahraná příloha vymaže a je možné nahrát jinou.

Po nahrání všech příloh žadatel klikne na tlačítko Uložit.

| ✓ Nepovinné přílohy                                                                                                    |                                |
|----------------------------------------------------------------------------------------------------|--------------------------------|
| Uznávací list osiva nebo v případě osiva pícnin posudek na kvalitu osiva vydaný ÚKZÚZ nebo pověřenou osobou případně prohlášení šlechtitele (tuzemské osivo) |                                |
|                                                                                                    | ᆂ Nahrát soubor                |
|                                                                                                    |                                |
| 0test0_1688114112300.pdf                                                                                                    |                                |
| Popis (max 64 znaků):                                                                                                    | 31K8                           |
|                                                                                                    |                                |
| < Zpei                                                                                                    | ✓ Pokračovat v podání 🔒 uložit |

Lze vkládat přílohy v běžně používaných formátech - například pdf, jpg atd. Upozorňujeme, že název přílohy nesmí obsahovat nepovolené znaky.

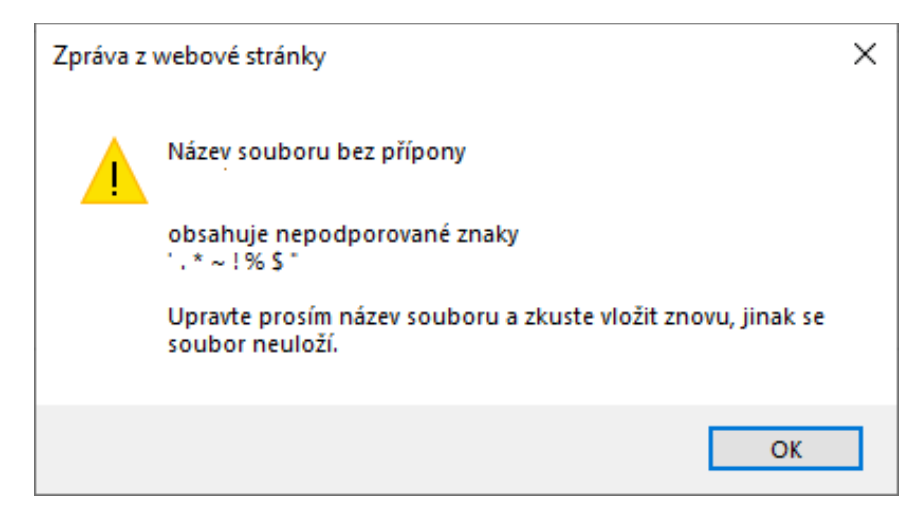

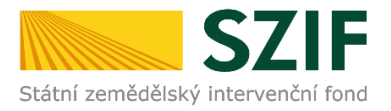

Pro odstranění nahrané přílohy po uložení musí žadatel nejdříve zaškrtnout *checkbox* před vybranou přílohou a následně kliknout na tlačítko *Smazat označené přílohy*. Po následném nahrání příloh musí žadatel kliknout na tlačítko *Uložit*.

| Uznávací list osiva nebo v případě osiva pícnin posudek na kvalitu osiva vydaný ÚKZÚZ nebo pověřenou osobou případně prohlášení šlechtitele (tuzemské osivo) | ▲ Nahrát soubor                    |
|----------------------------------------------------------------------------------------------------|------------------------------------|
| C 01est0_1683114112300.pdf Popis (max 64 znaků):                                                                                                    | <b>30,06,2023</b> 10,38,58<br>31KB |
| C Zpět 📲 Smazat označené přílohy                                                                                                    | ✓ Pokračovat v podání 🖬 uložit     |

Po kliknutí na tlačítko *Uložit* se zobrazí stav průběhu zpracování dokladů.

V případě, že zpracování dokladů neproběhlo správně, zobrazí se stránka se žlutě nebo červeně podbarveným polem, ve kterém je uveden popis chyby, která nastala při zpracování dokladů.

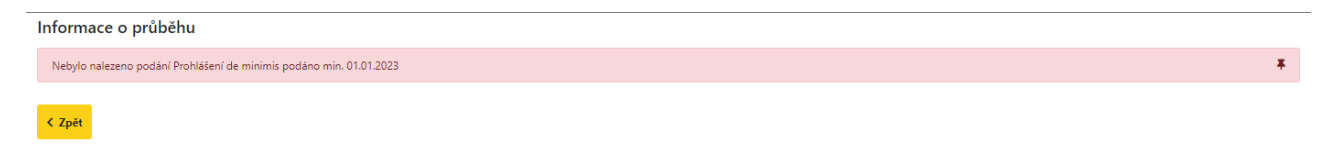

V případě, že zpracování dokladů proběhlo v pořádku, zobrazí se znovu stránka s detailem dokladů.

Žadatel pokračuje kliknutím na tlačítko Pokračovat v podání.

| Nová podání / Národní dotace / Doklady prok                        | azující nárok na dotaci / Přílohy                                                              |                                |                     |                 |
|--------------------------------------------------------------------|------------------------------------------------------------------------------------------------|--------------------------------|---------------------|-----------------|
| Doklady prokazující nárok na dc                                    | otaci                                                                                          |                                |                     |                 |
| Vytvořeno                                                          | Změněno                                                                                        |                                | Status              |                 |
| <b>30.06.2023</b> 08:50:42                                         | <b>30.06.2023</b> 10:38:59                                                                     |                                | Připraveno k podání |                 |
| Program                                                            |                                                                                                |                                |                     |                 |
| 3.i. Použité uznané osivo lnu, technického ko                      | onopí, kukuřice, cukrové řepy, luskovin a použité uznané nebo zkoušené osivo vyjmenovaných píc | nin pro osev produkčních ploch |                     |                 |
| Rok         K 2ådosti           2023         23ZND101003073-31_001 |                                                                                                |                                |                     |                 |
| Soupis účetních a daňových dok                                     | kladů 2023                                                                                     |                                |                     |                 |
| Soupis účetních a daňových doklad                                  | lů 2023                                                                                        | <b>30.06.2023</b> 08:50:45     | Nebyl vybrán soubor | Nahrát soubor   |
| Prokázání nároků na dotaci 202:                                    | 3                                                                                              | <b>30.06.2023</b> 10:34:45     | Nebyl vybrán soubor | Nahrát soubor   |
| < Zpét                                                             |                                                                                                |                                | 🗸 Pokračovat v      | podání 🔒 uložit |

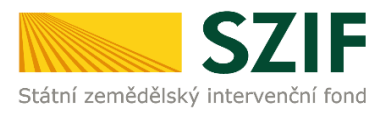

# Podání dokladů

Zobrazí se Upozornění, že pro dokončení podání je nutné zaškrtnout "Souhlas…" a následně kliknout na tlačítko "Podat". Žadatel klikne na tlačítko *v* Rozumím

| Bylo nalezeno podání Prohlášení de minimis (č.j. 521F/2023/0501511)                                                 |                            |                                                                                                 |  |                            |  |  |  |  |
|----------------------------------------------------------------------------------------------------|----------------------------|-------------------------------------------------------------------------------------------------|--|----------------------------|--|--|--|--|
| Doklady prokazující nárok na dotaci                                                                                 |                            |                                                                                                 |  |                            |  |  |  |  |
| Vytvořeno                                                                                                    | Změněno                    |                                                                                                 |  | Status                     |  |  |  |  |
| 30.06.2023 08:50:42                                                                                                 | <b>30.06.2023</b> 10:38:59 |                                                                                                 |  | Připraveno k podání        |  |  |  |  |
| Program<br>31. Použíté uznané osivo inu, tachnického konopí, kukufice, cukrové řepy, luskovin a použíté uznané nebr |                            | Upozornění                                                                                      |  |                            |  |  |  |  |
| ok K žádosti                                                                                                    |                            | Pro dokončení podání je nutné zaškrtnout "Souhlas…" a následně<br>kliknout na tlačitko "Podat". |  |                            |  |  |  |  |
| 2023 23ZND101003073-31_001                                                                                          |                            | ✓ Rozumím                                                                                       |  |                            |  |  |  |  |
| Soupis účetních a daňových dokladů 2023                                                                             |                            |                                                                                                 |  |                            |  |  |  |  |
| Soupis účetních a daňových doklad                                                                                   | dù 2023                    |                                                                                                 |  | <b>30.06.2023</b> 08:50:45 |  |  |  |  |
|                                                                                                    |                            |                                                                                                 |  |                            |  |  |  |  |

Zobrazí se stránka, na které žadatel dole vpravo zaškrtne **checkbox** k Souhlasu s podobou žádosti a dalšími závazky... a poté klikne na tlačítko Podat.

| * Souhlasím s podobou žádosti a dalšími závazky. Potvrzuji, že jsem oprávněn v rámcí svého jedinečného přístupového oprávnění učinit podání žádosti a souvisejících dokumentů |
|----------------------------------------------------------------------------------------------------|
| Po podání budou zaslané dokumenty zpracovávány informačním systémem SZIF. Pokud do 24 hodin neobdržíte Potvrzení o podání/přijetí, kontaktujte Helpdesk.                      |
| < Zpět                                                                                                    |
| * Souhlasím s podobou žádosti a dalšími závazky. Potvrzují, že jsem oprávněn v rámci svého jedinečného přístupového oprávnění učinit podání žádosti a souvisejících dokumentů |
| Po podání budou zaslané dokumenty zpracovávány informačním systémem SZIF. Pokud do 24 hodin neobdržíte Potvrzení o podání/přijetí, kontaktujte Helpdesk.                      |
|                                                                                                    |

Zobrazí se stav průběhu podání dokladů.

V případě, že podání dokladů neproběhlo správně, zobrazí se stránka s červeně podbarveným polem, ve kterém je uveden popis chyby, která nastala při podání dokladů.

V případě, že podání dokladů proběhlo v pořádku, zobrazí se stránka s tabulkou dole, ve které jsou uvedeny informace o podaných dokladech (přidělené číslo jednací a datum podání dokladů).

| Žád  | ost byla úspěšně založena           |                                                                                                    |                                     |                            | *              |
|------|-------------------------------------|----------------------------------------------------------------------------------------------------|-------------------------------------|----------------------------|----------------|
|      |                                     | ∧ Méně zpráv                                                                                                    |                                     |                            |                |
| Тур  | Název                               | Dopřívující údaje                                                                                                    | Status                              | Datum                      | Akce           |
| ND   | Doklady prokazující nárok na dotaci | k žádosti 23/2ND/101/083073-31_001<br>3.i. Použité uznané osivo Inu. technického konopí, kukuľice, cukrové řepy. luskovin a použité uznané nebo zkoušené osivo vyjmenovaných pícnin pro osev produkčních ploch<br>2023 | Číslo jednací:<br>SZIF/2023/0501522 | <b>30.06.2023</b> 10:46:58 | ¥α             |
| < z; | ĕt                                  |                                                                                                    |                                     | ✓ Pokračovat na o          | deslaná podání |

Žadatel může kliknout na tlačítko *Pokračovat na odeslaná podání*.

| Тур  | Název                               | Dopřínující údaje                                                                                                    | Status                              | Datum                      | Akce           |
|------|-------------------------------------|----------------------------------------------------------------------------------------------------|-------------------------------------|----------------------------|----------------|
| ND   | Doklady prokazující nárok na dotaci | k žádosti 23/2ND/101/083073-31_001<br>3.i. Použité uznané osívo lnu, technického konopí, kukuřice, cukrové řepy. luskovin a použité uznané nebo zkoušené osívo vyjmenovaných pícnin pro osev produkčních ploch<br>2023 | Číslo jednací:<br>SZIF/2023/0501522 | <b>30.06.2023</b> 10:46:58 | ₹Q             |
| < Zp | ŏt                                  |                                                                                                    |                                     | ✓ Pokračovat na o          | deslaná podání |

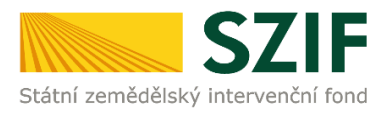

V Odeslaných podání se v seznamu všech podaní zobrazí aktuálně podané doklady k DP 3.i.

Po kliknutí na symbol *lupy* na řádku s podanými doklady k DP 3.i. se zobrazí detail dokladů.

| Přehledy / 0 | Odeslaná podání                    |                                                |                                                                                                    |         |                              |                                     |                               |               |
|--------------|------------------------------------|------------------------------------------------|----------------------------------------------------------------------------------------------------|---------|------------------------------|-------------------------------------|-------------------------------|---------------|
| Odes         | slaná podání                       |                                                |                                                                                                    |         |                              |                                     |                               |               |
|              |                                    |                                                |                                                                                                    |         |                              | Manuály a Pravidl                   | a PRV 📑 Podrobr               | é postupy OPR |
| Zobrazit záz | znamy od:                          |                                                | do:                                                                                                    |         | Тур:                         |                                     |                               |               |
| 30.06.20     | 122                                |                                                | 01.07.2023                                                                                                    |         | všechny                      | ~                                   | <b>T</b> Filtrovat sez        | nam           |
| Тур N        | ázev                               | Doplňují                                       | ci údaje                                                                                                    |         |                              | Status                              | Datum                         | Akce          |
| ND Do        | okłady prokazující nárok na dotaci | k žádosti<br>3.i. Použit<br>pícnin pro<br>2023 | 23/ZND/101/003073-3L001<br>é uznané osivo Inu: technického konopí, kukufice, cukrové řepy, luskovin a použité uzna<br>o osev produkčních ploch | né nebo | zkoušené osivo vyjmenovaných | Číslo jednací:<br>SZIF/2023/0501522 | <b>30.06.2023</b><br>10:46:58 | <b>±</b> Q    |

V detailu dokladů je možné zobrazit podaný formulář *Soupis účetních a daňových dokladů*, podaný formulář *Prokázání nároků na dotaci*, potvrzení o přijetí dokladů a všechny vložené přílohy.

| Přehledy / Odeslaná podání / Přílohy                                                                            |                         |                                     |                                     |                         |
|----------------------------------------------------------------------------------------------------|-------------------------|-------------------------------------|-------------------------------------|-------------------------|
| Doklady prokazující nárok na dotaci                                                                             |                         |                                     |                                     |                         |
| Vytvořeno                                                                                                    |                         | 2                                   | itatus                              |                         |
| 30.06.2023 10:46:58                                                                                             |                         |                                     | Číslo jednací:<br>SZIF/2023/0501522 |                         |
| Program                                                                                                    |                         |                                     |                                     |                         |
| 3.i. Použité uznané osívo lnu, technického konopí, kukuřice, cukrové řepy, luskovin a použité uznané nebo zkouš | ené osivo vyjmenovaných | pícnin pro osev produk              | čních ploch                         |                         |
| Rok         K žådosti           2023         23ZND101003073-3L_001                                              |                         |                                     |                                     |                         |
| Soupis účetních a daňových dokladů 2023                                                                         |                         |                                     |                                     |                         |
| Soupis účetních a daňových dokladů 2023                                                                         |                         |                                     |                                     |                         |
| Prokázání nároků na dotaci 2023                                                                                 |                         |                                     |                                     |                         |
| Prokázání nároků na dotaci 2023                                                                                 |                         |                                     |                                     |                         |
| Potvrzení                                                                                                    |                         |                                     |                                     |                         |
| Potvrzení                                                                                                    |                         |                                     |                                     |                         |
| Přílohy                                                                                                    |                         |                                     |                                     |                         |
|                                                                                                    |                         | Q Vyhler                            | dat typ přílohy                     |                         |
| ✓ Povinné přílohy                                                                                               |                         |                                     |                                     |                         |
| Čestné prohlášení žadatele o podporu de minimis                                                                 |                         |                                     |                                     |                         |
| Typ Název                                                                                                    | Doplňující údaje        | Status                              | Datum                               | Akce                    |
| OST Čestné prohlášení de minimis - Aktualizace údajů pro vyhodnocení Prohlášení de minimis                      |                         | Číslo jednací:<br>SZIF/2023/0501511 | 30.06.2023 09:41:02                 | <b>≛</b> Q              |
|                                                                                                    |                         |                                     | C Prohlá                            | šení de minimis         |
| ✓ Nepovinné přílohy                                                                                             |                         |                                     |                                     |                         |
| Uznávací list osiva nebo v případě osiva pícnin posudek na kvalitu osiva vydaný ÚKZÚZ                           | nebo pověřenou oso      | obou případně pro                   | hlášení šlechtitele (tuzem          | iské osivo)             |
| 0test0_1668114112300.pdf                                                                                        |                         |                                     | 31KB                                |                         |
|                                                                                                    |                         |                                     | Celková                             | i velikost příloh: 31KB |

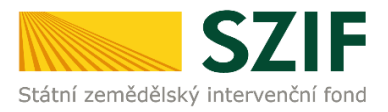

#### Po kliknutí na modře podbarvený odkaz *Potvrzení* se zobrazí potvrzení o přijetí dokladů.

| SZ                                                  | (IF                                                                    | Ve Smečkách 33,110 00 Praha 1<br>tel: +420 222 871 871<br>fax: +420 222 871 765<br>e-mail: info@szif.cz; www.szif.cz |
|-----------------------------------------------------|------------------------------------------------------------------------|----------------------------------------------------------------------------------------------------|
| átní zemědělský interver                            | nční fond                                                              |                                                                                                    |
|                                                     |                                                                        |                                                                                                    |
| dentifikátor dokumentu:                             | SZIF/2023/0501522                                                      |                                                                                                    |
|                                                     | POTVRZEN                                                               | Í O PŘIJETÍ                                                                                                    |
| Žádost o ZND - doklady 2023                         |                                                                        |                                                                                                    |
| tátní zemědělský intervenční for<br>ouboru/souborů: | nd (dále jen "SZIF") potvrzuje, že v                                   | Vaše podání Žádost o ZND - doklady 2023 skládající se ze                                                             |
| -0test0_1688114112300.pdf (                         | velikost 31.820 B; SHA1: 6238F403                                      | 5B8E162C719DB529CBE938F1E82A2E38)                                                                                    |
| -znd23sps_ND3i_                                     | _20230630_085039.pdf (velikost 191<br>20230630_085041.pdf (velikost 11 | 020 B; SHA1: B599A35C6B7011D8C7D86D5D8BBD1A5B201ECD9D )                                                              |
| -znd23pnd_ND3i_                                     | _20230630_085040.pdf ( velikost 369                                    | 0.073 B; SHA1: ED71C3B356CECC1B632E71564600C7AFACC3B061 )                                                            |
| ylo úspěšně doručeno na SZI                         | F dne 30.06.2023 10:47:03.                                             |                                                                                                    |
| adatel:                                             |                                                                        |                                                                                                    |
| Adresa:                                             |                                                                        |                                                                                                    |
| l:                                                  |                                                                        | IČ / RČ:                                                                                                    |
| lísto zpracování: OPŽL                              |                                                                        |                                                                                                    |
| otační program: 3.i.                                |                                                                        |                                                                                                    |

Vámi podaný dokument byl zaevidován pod č.j. SZIF/2023/0501522 a byl postoupen k vyřízení. Má-li žadatel zřízen přístup do Portálu farmáře, budou mu veškeré písemnosti související se žádostí (včetně rozhodnutí) zasílány prostřednictvím informačního systému fondu (Portál farmáře) a to v souladu s ustanovením § 11 odst. 7 a 9 zákona č. 256/2000 Sb., ve znění pozdějších předpisů, pokud žadatel nemá zřízenu datovou schránku.

Děkujeme Vám, že jste využili našich elektronických služeb a přejeme Vám příjemný den.

#### Proces podání dokladů je ukončen.

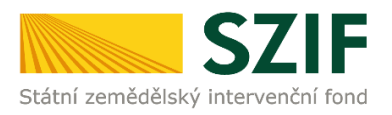

# 4 Změny

# Změna žádosti o dotaci

K podané žádosti není možné podat změnu žádosti, jelikož formulář žádosti neobsahuje údaje, které je možné změnit/opravit.

Všechny změny lze provést pouze v aplikaci a/nebo podáním změny dokladů.

# Změna v Aplikaci pro přípravu daňových a účetních dokladů

Žadatel má možnost provést změnu již vyplněných údajů v aplikaci nebo vložit/odstranit daňové a účetní doklady.

Portál farmáře SZIF  $\rightarrow$  vpravo nahoře Nová podání  $\rightarrow$  ikona Změna/oprav v aplikaci pro přípravu daňových a účetních dokladů  $\rightarrow$  ikona Změna/oprava v aplikaci pro přípravu daňových a účetních dokladů 2023  $\rightarrow$  ikona s dotačním programem 3.i.  $\rightarrow$  Žadatel v aplikaci postupuje stejně.

V případě vložení nového daňového a účetního dokladu žadatel klikne na tlačítko + *Přidat nový* pod přehledem daňových a účetních dokladů.

V případě změny/opravy údajů uvedených v aplikaci nebo vložení/odstranění přílohy žadatel klikne na symbol *lupy* na řádku s příslušným daňovým a účetním dokladem v přehledu daňových a účetních dokladů. V základním menu aplikace musí žadatel nejdříve zvolit možnost Změna, pak může provést změnu/opravu údajů uvedených v obou tabulkách nebo vložení/odstranění přílohy.

V případě smazání vloženého daňového a účetního dokladu v aplikaci žadatel klikne na symbol *lupy* na řádku s příslušným daňovým a účetním dokladem v přehledu daňových a účetních dokladů. V základním menu aplikace musí žadatel zvolit možnost Odstranit.

#### Po provedení změny v aplikaci musí žadatele podat změnu dokladů.

### Změna dokladů prokazujících nárok na dotaci

Žadatel má možnost provést změnu již podaných dokladů.

Změna dokladů se podává na Portálu farmáře SZIF  $\rightarrow$  vpravo nahoře Nová podání  $\rightarrow$  ikona Změna/oprava v dokladech prokazujících nárok na dotaci  $\rightarrow$  rok 2023  $\rightarrow$  ikona s dotačním programem 3.i.  $\rightarrow$  Žadatel dále postupuje stejně jako při podání dokladů.

# Změny/opravy dokladů, které vedou k navýšení částky požadavku na dotaci, podané po skončení termínu pro příjem dokladů nelze uznat!